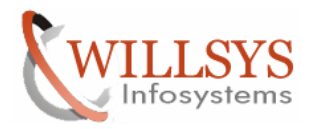

## **Confidential Document**

#### **APPLIES TO:**

SAP Router Configuration

#### SUMMARY

This article explains how to configure the SAP Router in the SAP Solman System.

#### AUTHOR:

K.VENKATA RAMU.

#### COMPANY:

Willsys Infosystems Pvt. Ltd.,

#### CREATED ON:

12<sup>th</sup> March 2012.

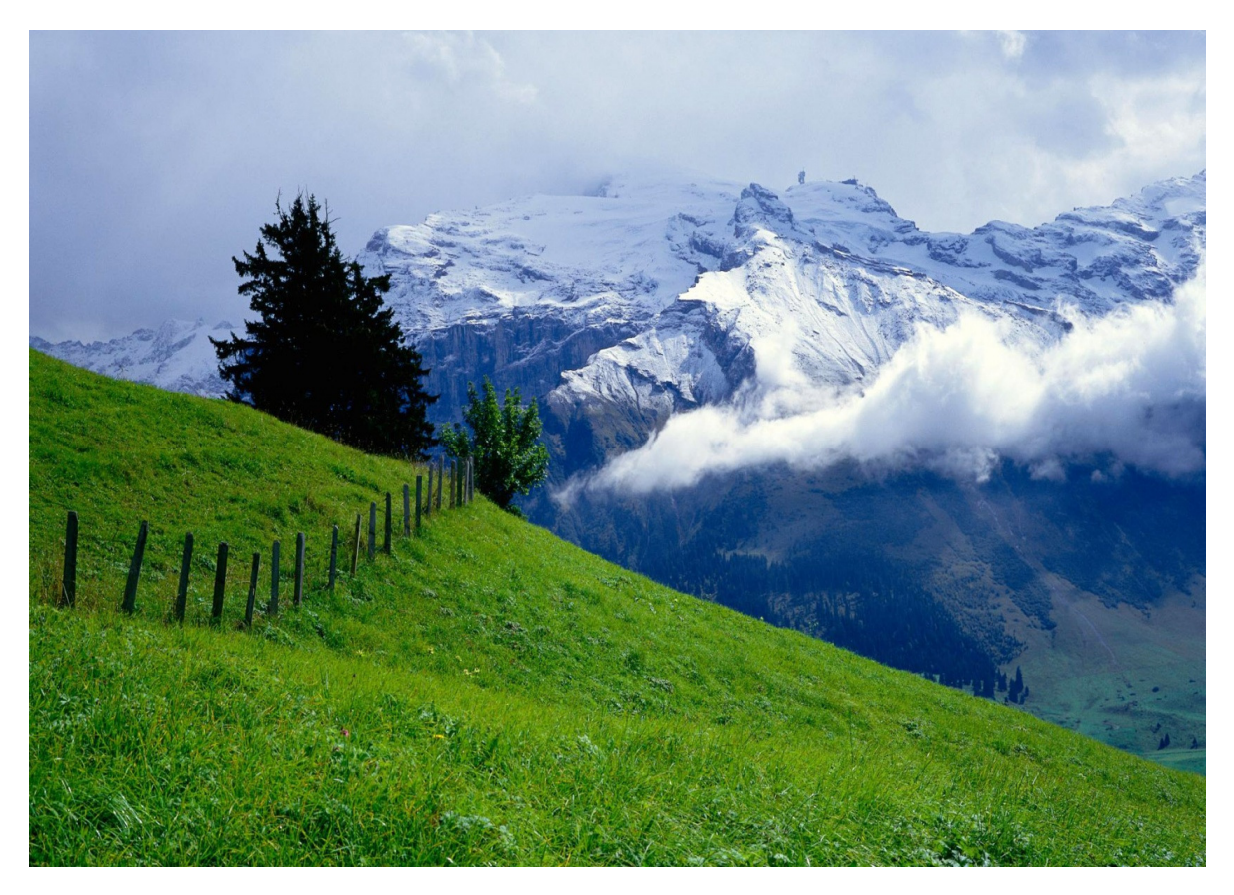

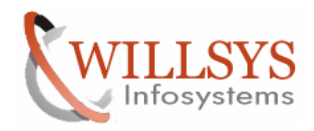

## **Confidential Document**

\_ 8 ×

*P*

# SAP ROUTER CONFIGURATION

| <page-header><section-header><page-header><section-header><complex-block><complex-block><complex-block><complex-block><complex-block><complex-block><complex-block><complex-block><complex-block><complex-block><complex-block><complex-block></complex-block></complex-block></complex-block></complex-block></complex-block></complex-block></complex-block></complex-block></complex-block></complex-block></complex-block></complex-block></section-header></page-header></section-header></page-header>                                                                                                    |                                                                                                    | IARKETPLACE                                                                                                    |                                                                                                    | Deutsch   🔡 🔛 🗱                                                                                                    |
|----------------------------------------------------------------------------------------------------|----------------------------------------------------------------------------------------------------|----------------------------------------------------------------------------------------------------|----------------------------------------------------------------------------------------------------|----------------------------------------------------------------------------------------------------|
| <ul> <li>* topin regime</li> <li>* topin regime</li> <li>* topin regin regime</li> <li>* topin regime</li> <li>* topin reg</li></ul> | More Innovation<br>Long-Term Predii<br>SAP announces more ar<br>innovation without disrup<br>for the SAP Business St<br>Get the details                                                                                                    | Less Disruption.                                                                                                    | Forgot Password?                                                                                                    | Registration Benefit From Single Sign-on                                                                                                    |
| BusinessObjects solution and platform       SAP solution reference material, consulting services, and user group information.       information, and services for authorized partners.       wiks.         support, including software download, license key requests, customer messages, and notes database.       • Explore these areas       • SAP Evence of the SAP areas       • SAP context void services for authorized partners.       • Business Process Expert (BPX) Community.         Center or Contracts       • Explore these areas       • Explore these areas       • Business Objects Community.         Visit some popular content areas and applications       • Customers without a maintenance agreement can still use our support content. New to Support? Get Started in the Business Analytics Community.       • SAP Rusiness One Customer portal formation, and services for authorized partners.       • Explore these areas       • Business Collects Community.         For SAP Business One Customer portal*       • Destiness Analytics Community.       • Explore these areas       • Business Collects Community.         For SAP Business one customer content. New to Support? Get Started in the Business Analytics Community.       • Explore these areas       • Business Collects Community.                                                                                                    | FOR CUSTOMERS<br>SAP Support Portal*<br>service.sap.com/support<br>SAP Business Suite and SAP                                                                                                    | Consulting, Solutions, and<br>User Group Areas*<br>service.sap.com/login                                                                                                    | FOR PARTNERS SAP Partner Portal partnersap.com Large enterprise customer tools,                                                                                                    | * Login required    * Special authorization required  FOR ALL VISITORS  Second Structure Second Structure Second Structure Second Structure Second Structure Second Structure Second Structure Second Structure Second Structure Second Structure Structure Stru |
| areas and applications     Customers without a maintenance<br>agreement can still use our support<br>content. New to Support? Get Started<br>services for authorized partners.     Small and midsize enterprise<br>customer tools, information, and<br>services for authorized partners.     popular content areas                                                                                                    | BusinessObjects solution and platform<br>support, including software download,<br>license key requests, customer<br>messages, and notes database.<br>• <u>Contact your SAP Support</u><br><u>Center or Contracts</u><br><u>Department</u><br>• <u>Visit some popular content</u><br><u>Visit some popular content</u> | SAP solution reference material,<br>consulting services, and user group<br>information.<br>• Explore these areas<br>Support<br>support<br>www.sdn.sap.com/irj<br>/boc/support | information, and services for<br>authorized partners.<br>• Explore some of the SAP<br>Partner Portal's most popular<br>content areas<br>SME Partner Programs &<br>Opportunities<br>channel.sap.com | wikis. SAP Developer Network (SDN) Business Process Expert (BPX) Community Business Objects Community (BOC) Explore some of the SAP Community Network's most                                                                                                    |
|                                                                                                    | SAP Business One Customer<br>Portal*                                                                                                    | Customers without a maintenance<br>agreement can still use our support<br>content. New to SupportS <u>Get Started</u><br>in the Business Analytics Community.                 | Small and midsize enterprise<br>customer tools, information, and<br>services for authorized partners.                                                                                              | popular content areas<br>SAP Help Portal<br>help.sap.com                                                                                                    |

| ?          | A username and password are being requested by https://websmp104.sap-ag.de. The site says:<br>"SAP Service Marketplace" |
|------------|----------------------------------------------------------------------------------------------------|
| User Name: | \$0005013295                                                                                                    |
| Password:  | •••••                                                                                                    |
|            | OK Cancel                                                                                                    |

Create Message to SAP Support Team to provide the distinguished name to configure the Saprouter.

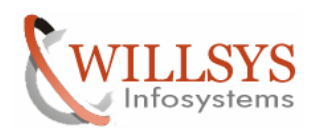

## **Confidential Document**

| SAP Support Portal - Report a Product Error -                                           | Customer Messages - Mozilla Firefox                                                                                                    |                                                                        |
|-----------------------------------------------------------------------------------------|----------------------------------------------------------------------------------------------------|------------------------------------------------------------------------|
| <u>File Edit View History Bookmarks Tools</u>                                           | Help                                                                                                    |                                                                        |
| 🔇 💽 - C 🗙 🏠 🖾 sap-ag                                                                    | de https://websmp101.sap-ag.de/support                                                                                                    | ☆ ▼ Search the web (Babylon)                                           |
| SAP Support Portal - Report a Pro ×                                                     | 🗹 Willsys Infosystems Pvt.Ltd Mail - R 🗙 🛛 🕂                                                                                                    | -                                                                      |
| SAP SUPPORT PORTAL                                                                      | Welcome, K Manjulatha 🕦<br>my Profile   my Inbox   my Favorites                                                                                                    | Search Advanced Search<br>Quick Links Sitemap Glossary FAQs About Help |
| HOME Help & Support Software Downloads                                                  | Keys & Requests Data Administration Maintenance & Services SAP                                                                                                    | Solution Manager Release & Upgrade Info Knowledge Exchange             |
| SAP xSearch Search for SAP Notes Report a                                               | Product Error Connect to SAP SAP BusinessObjects Support Con                                                                                                    | tact SAP                                                               |
|                                                                                         | Report a Product Error - Customer Messages                                                                                                    | Add to Favorites                                                       |
| Report a Product Error - Customer                                                       | Prepare Solution Search based on data for system SOL                                                                                                    |                                                                        |
| EHS Regulatory Content (TechniData CLEO)     Search Messages     Directory and Messages | Search term (e.g. keywords, transaction, program name) * Configure SAP ROUTER Component                                                                                                    |                                                                        |
| Display my messages     Debiaua USDS Uslaak Cada                                        | Number of Hits for Each Page 20 V                                                                                                    |                                                                        |
| Documentation                                                                           | Extended Search Ontions                                                                                                    |                                                                        |
| How to Speed up a Message                                                               |                                                                                                    |                                                                        |
| Positive Call Closure                                                                   | Language English V                                                                                                    |                                                                        |
| Media Library                                                                           | Search Behavior  C Linguistic Search  C Exact Search                                                                                                    |                                                                        |
| Learning Map                                                                            | Search Method All Words (AND)                                                                                                    |                                                                        |
|                                                                                         | Search Range All                                                                                                    | =                                                                      |
| Quick Link Information                                                                  | Sort by Ranking 👻                                                                                                    |                                                                        |
| Access this topic directly at<br>http://service.sap.com/message                         | System Data                                                                                                    |                                                                        |
| Terms of Use Copyright Privacy Imprint                                                  | System D / Name         SOL / wilsolman           Installation No. / Name         020311138 / A1 ERP T           System Type         Production system           Product Version         SAP SOLUTION MANAGER 7.0 EHP 1           Operating System         NT/INTEL WN2003           Database         MSSOLSRV 9.0.3042           Technical Usage Type         No technical usage types available           Changed on         26.01.2012 by K Manjulaha (5005013295)           Connection Status         SA cocess Data Provided / Sa connection C | losed                                                                  |
| Transferring data from websmp130.sap-ag.de                                              |                                                                                                    | 4                                                                      |

Navigate to HELP and Support  $\rightarrow$  Report a Product Error  $\rightarrow$  "message to configure saprouter"  $\rightarrow$  component type  $\rightarrow$  XX-SER-NET  $\rightarrow$  priority  $\rightarrow$  HIGH  $\rightarrow$  Send Message SAP provides the DN name in the Market Place.

## SAP ROUTER INSTALLATION:

Now create a "saprouter" folder is E:\usr\sap

| 🗁 E:\usr\sap                                                    |                          |        |                         |                    |            |  |  |
|-----------------------------------------------------------------|--------------------------|--------|-------------------------|--------------------|------------|--|--|
| <u>File E</u> dit <u>V</u> iew F <u>a</u> vorites <u>T</u> ools | Help                     |        |                         |                    |            |  |  |
| 3 Back 👻 🕘 👻 🤌 Search 🜔 Folders 🛛 🖽 🗸                           |                          |        |                         |                    |            |  |  |
| Address 🚞 E:\usr\sap                                            |                          |        |                         |                    | 🕶 🔁 Go     |  |  |
|                                                                 | Name 🔺                   | Size   | Туре                    | Date Modified      | Attributes |  |  |
| File and Folder Tasks<br>↔                                      | 🚞 11-02-2012-saprouter   |        | File Folder             | 9/10/2011 12:24 AM |            |  |  |
|                                                                 | Ccms                     |        | File Folder             | 3/10/2011 12:35 AM |            |  |  |
| Other Places *                                                  | GUIENTRIES               |        | File Folder             | 12/23/2011 8:40 PM |            |  |  |
|                                                                 |                          |        | File Folder             | 8/16/2011 2:58 PM  |            |  |  |
|                                                                 | W_7.0_Presentation       |        | File Folder             | 1/25/2012 8:19 PM  |            |  |  |
| My Documents                                                    |                          |        | File Folder             | 8/16/2011 2:59 PM  |            |  |  |
| S My Computer                                                   |                          |        | File Folder             | 2/14/2012 2:48 AM  |            |  |  |
| 😼 My Network Places                                             |                          |        | File Folder             | 3/2/2011 4:33 AM   |            |  |  |
|                                                                 |                          |        | File Folder             | 3/2/2011 3:29 AM   |            |  |  |
| Detaile Y                                                       |                          |        | Folder                  |                    |            |  |  |
| Decails                                                         | Gladaca                  |        | J Shortcut              |                    |            |  |  |
|                                                                 |                          |        |                         |                    |            |  |  |
|                                                                 |                          |        | 📁 Briefcase             |                    |            |  |  |
|                                                                 | View                     | •      | 📐 Bitmap Image          |                    |            |  |  |
|                                                                 | Arrange <u>I</u> cons By | • •    | 💾 Microsoft Word Docur  | ment               |            |  |  |
|                                                                 | R <u>e</u> fresh         |        | 🙀 SAPShow Container     |                    |            |  |  |
|                                                                 | Customizo This E         | oldor  | 🕙 Microsoft PowerPoint  | Presentation       |            |  |  |
|                                                                 |                          | older  | 🔚 WinRAR archive        |                    |            |  |  |
|                                                                 | Paste                    |        | 尾 SAP GUI Shortcut      |                    |            |  |  |
|                                                                 | Paste Shortcut           |        | Text Document           |                    |            |  |  |
|                                                                 | Undo Move                | Ctrl+Z | 🐴 Microsoft Excel Works | sheet              |            |  |  |
|                                                                 | Ne <u>w</u>              | •      | 🔄 WinRAR ZIP archive    |                    |            |  |  |
|                                                                 | Properties               |        |                         |                    |            |  |  |
|                                                                 |                          |        |                         |                    |            |  |  |
|                                                                 |                          |        |                         |                    |            |  |  |
|                                                                 |                          |        |                         |                    |            |  |  |

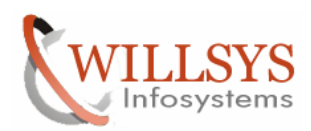

## **Confidential Document**

| 👝 c: /usr /sah                          |                        |      |             |                    | _ 🗆 ×      |
|-----------------------------------------|------------------------|------|-------------|--------------------|------------|
| <u>File Edit View Favorites Tools H</u> | <u>t</u> elp           |      |             |                    |            |
| 🔇 Back 🝷 🕥 👻 🥬 🔎 Search  🏷 I            | Folders 🔛 🗸            |      |             |                    |            |
| Address 🛅 E:\usr\sap                    |                        |      |             | 1                  | 🔹 🔁 💿      |
| <u> </u>                                | Name 🔺                 | Size | Туре        | Date Modified      | Attributes |
| File and Folder Tasks 🛛 🗧 🕻             | 🛅 11-02-2012-saprouter |      | File Folder | 9/10/2011 12:24 AM |            |
| C C                                     | 🔁 ccms                 |      | File Folder | 3/10/2011 12:35 AM |            |
| Other Places 🕆 🧯                        | GUIENTRIES             |      | File Folder | 12/23/2011 8:40 PM |            |
|                                         | kernel                 |      | File Folder | 8/16/2011 2:58 PM  |            |
| usr 🧯                                   | NW_7.0_Presentation    |      | File Folder | 1/25/2012 8:19 PM  |            |
| 🛗 My Documents                          | - OLD                  |      | File Folder | 8/16/2011 2:59 PM  |            |
| 🚽 My Computer                           | prfclog                |      | File Folder | 2/14/2012 2:48 AM  |            |
| 📢 My Network Places                     | SMD                    |      | File Folder | 3/2/2011 4:33 AM   |            |
|                                         | SOL                    |      | File Folder | 3/2/2011 3:29 AM   |            |
|                                         | trans                  |      | File Folder | 3/9/2011 8:40 AM   |            |
| Details 🛛 🕹                             | olddata                |      | File Folder | 2/14/2012 2:53 AM  |            |
| 6                                       | saprouter              |      | File Folder | 2/14/2012 2:54 AM  |            |
|                                         |                        |      |             |                    |            |
|                                         |                        |      |             |                    |            |
|                                         |                        |      |             |                    |            |
|                                         |                        |      |             |                    |            |
|                                         |                        |      |             |                    |            |
|                                         |                        |      |             |                    |            |
|                                         |                        |      |             |                    |            |
|                                         |                        |      |             |                    |            |
|                                         |                        |      |             |                    |            |
|                                         |                        |      |             |                    |            |
|                                         |                        |      |             |                    |            |
|                                         |                        |      |             |                    |            |
|                                         |                        |      |             |                    |            |
|                                         |                        |      |             |                    |            |
|                                         |                        |      |             |                    |            |
|                                         |                        |      |             |                    |            |

| 🚞 E:\usr\sap                            |   |                        |      |             |                    | _ 🗆 🗵      |  |
|-----------------------------------------|---|------------------------|------|-------------|--------------------|------------|--|
| File Edit View Favorites Tools Help     |   |                        |      |             |                    |            |  |
| 😮 Back 🔹 🕘 🛩 🏂 🔎 Search 🌔 Folders 🛛 🔠 🕶 |   |                        |      |             |                    |            |  |
| Address 🛅 E:\usr\sap                    |   |                        |      |             | •                  | • 🔁 Go     |  |
|                                         |   | Name 🔺                 | Size | Туре        | Date Modified      | Attributes |  |
| File and Folder Tasks                   | × | 🛅 11-02-2012-saprouter |      | File Folder | 9/10/2011 12:24 AM |            |  |
|                                         |   | Coms                   |      | File Folder | 3/10/2011 12:35 AM |            |  |
| Other Places                            | * | GUIENTRIES             |      | File Folder | 12/23/2011 8:40 PM |            |  |
|                                         |   | 🛅 kernel               |      | File Folder | 8/16/2011 2:58 PM  |            |  |
| i usr                                   |   | NW_7.0_Presentation    |      | File Folder | 1/25/2012 8:19 PM  |            |  |
| 📋 My Documents                          |   | COLD                   |      | File Folder | 8/16/2011 2:59 PM  |            |  |
| 🧧 My Computer                           |   | C prfclog              |      | File Folder | 2/14/2012 2:48 AM  |            |  |
| My Network Places                       |   | C SMD                  |      | File Folder | 3/2/2011 4:33 AM   |            |  |
|                                         |   | C SOL                  |      | File Folder | 3/2/2011 3:29 AM   |            |  |
|                                         | _ | trans                  |      | File Folder | 3/9/2011 8:40 AM   |            |  |
| Details                                 | × | olddata                |      | File Folder | 2/14/2012 2:53 AM  |            |  |
|                                         |   |                        |      |             |                    |            |  |
|                                         |   |                        |      |             |                    |            |  |

Now download the SAP ROUTER Software and Cryptographic Library Software <u>www.service.sap.com/saprouter-sncadd</u>

## Page 4 of 30

Willsys Infosystems Pvt Ltd.,

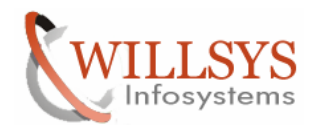

#### **Confidential Document**

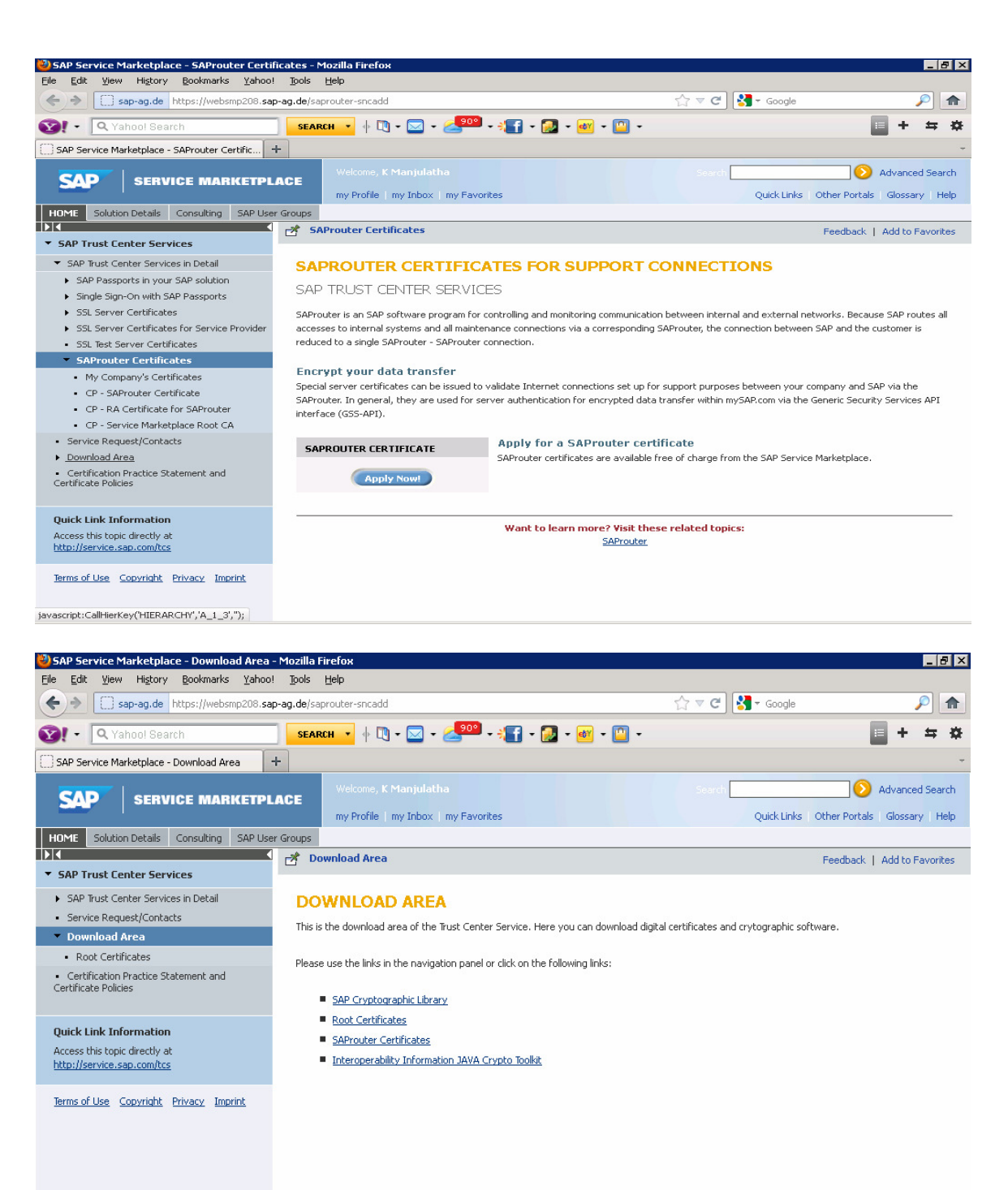

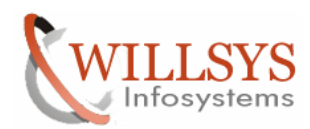

#### **Confidential Document**

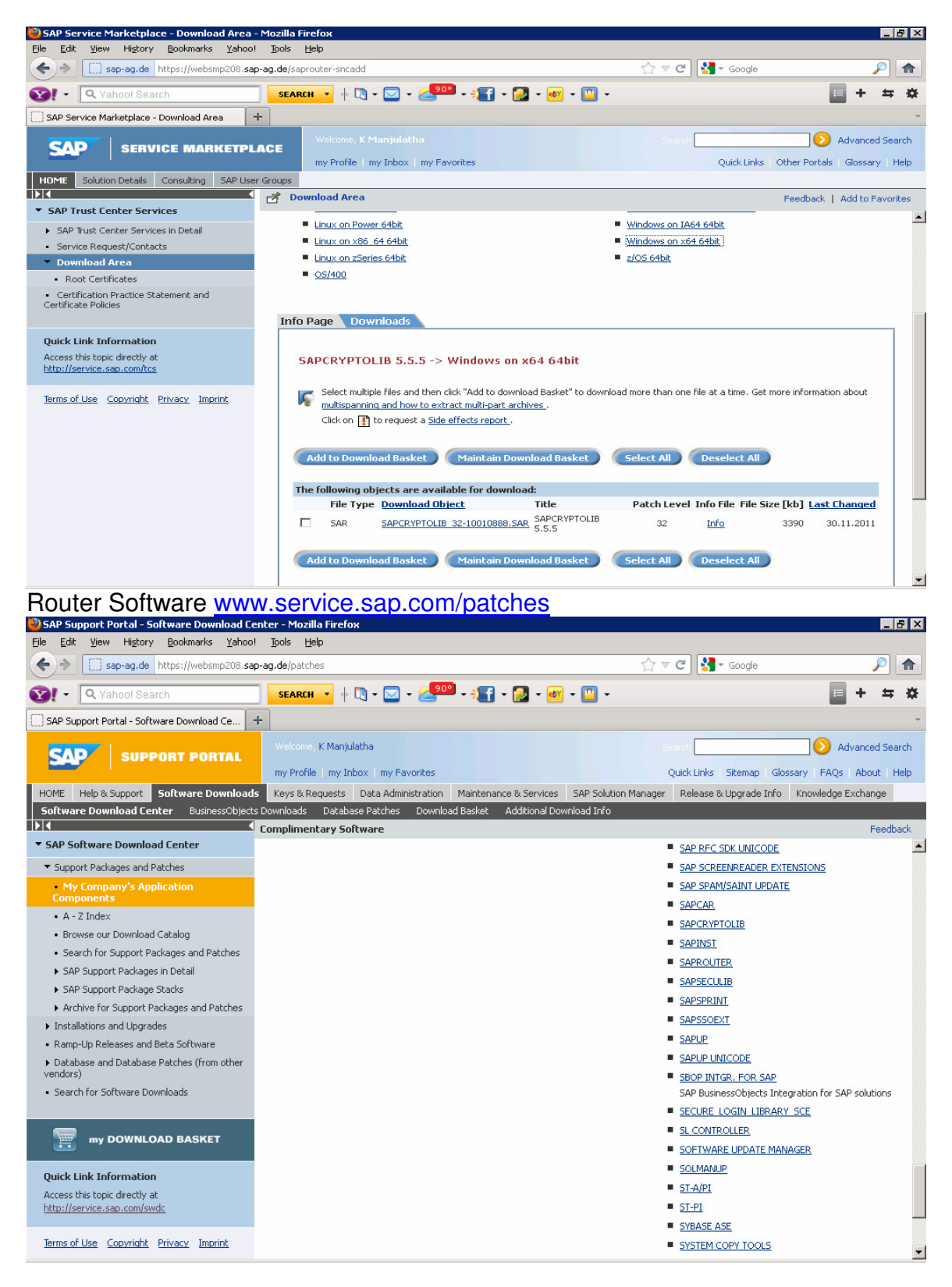

#### Page 6 of 30 Willsys Infosystems Pvt Ltd.,

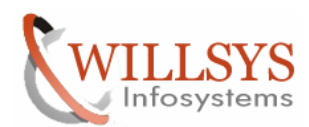

#### **Confidential Document**

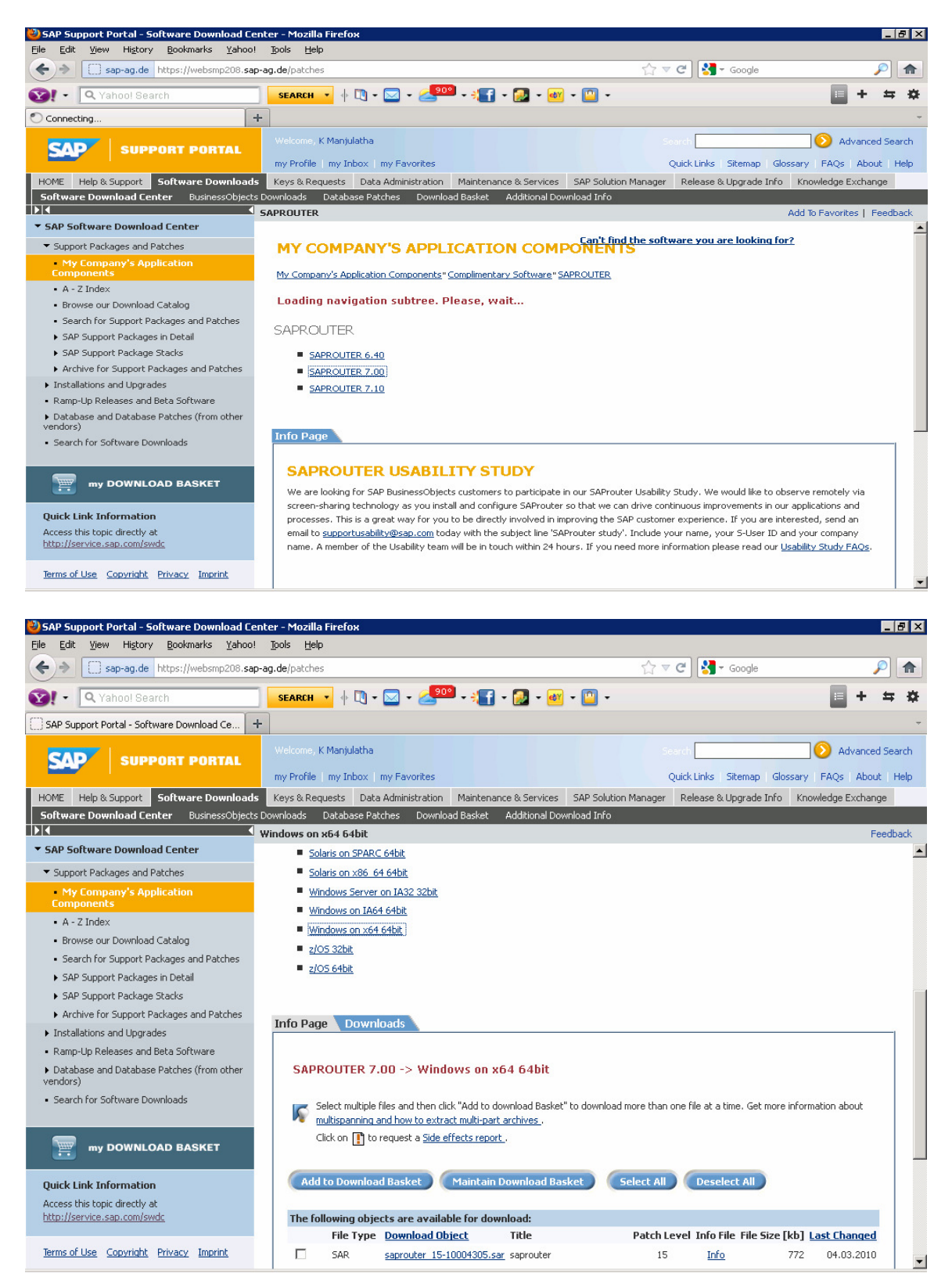

Page 7 of 30 Willsys Infosystems Pvt Ltd.,

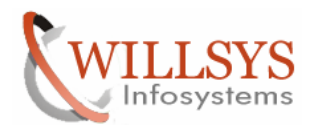

#### **Confidential Document**

Once the software is downloaded copy the saprouter and cryptographic software into E:\usr\sap\saprouter

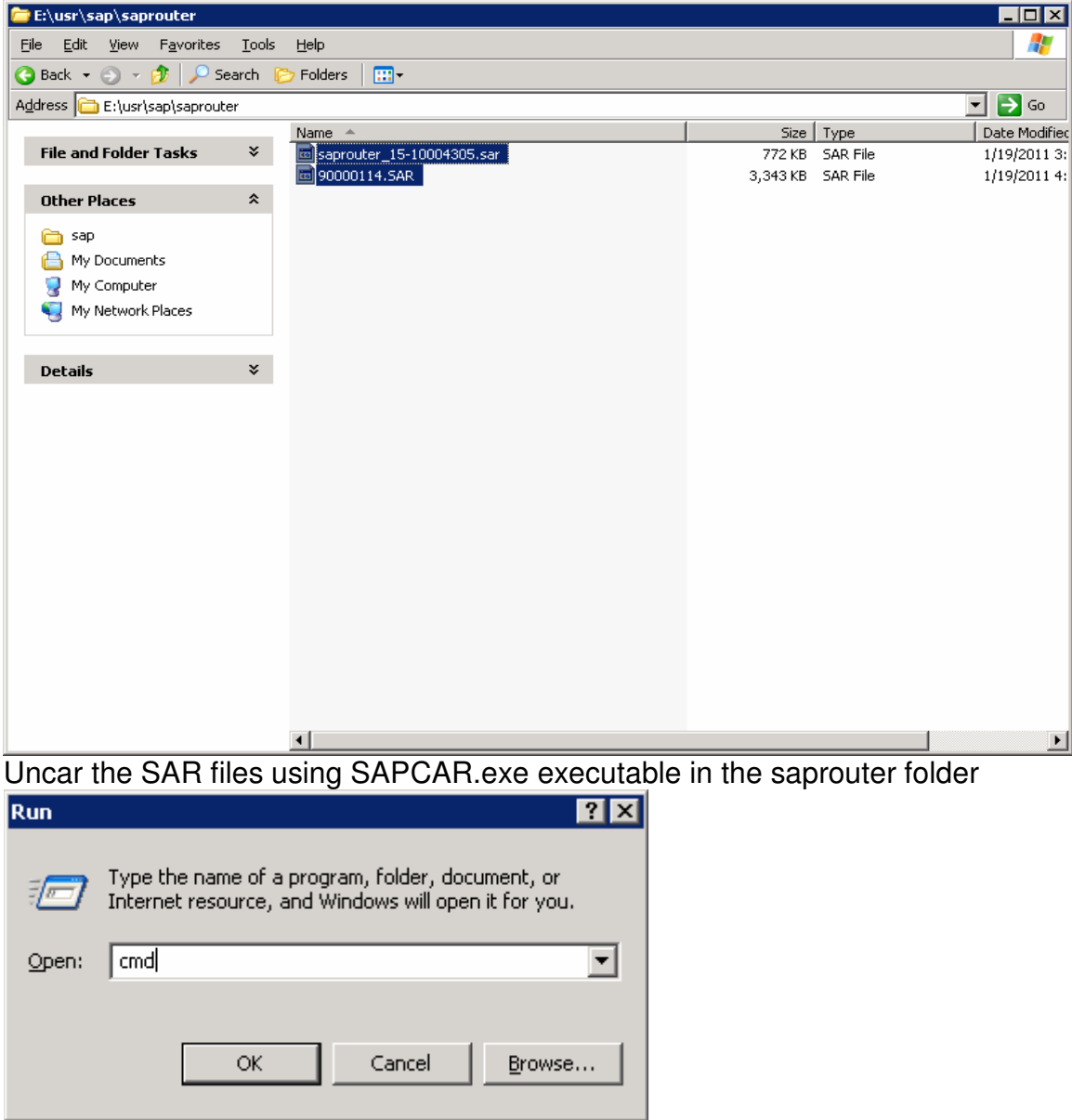

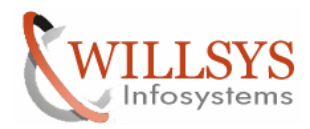

## **Confidential Document**

| 📾 C:\WINDOW5\system32\cmd.exe                                                                                                    |          |
|----------------------------------------------------------------------------------------------------|----------|
| Microsoft Windows [Version 5.2.3790]<br>(C) Copyright 1985-2003 Microsoft Corp.                                                                                                    | <u>^</u> |
| C:\Documents and Settings\soladm>e:                                                                                                    |          |
| E:\>cd \usr\sap\saprouter                                                                                                    |          |
| E:\usr\sap\saprouter>dir<br>Volume in drive E has no label.<br>Volume Serial Number is A007-F661                                                                                                    |          |
| Directory of E:\usr\sap\saprouter                                                                                                    |          |
| 02/14/2012 02:59 AM <dir> .<br/>02/14/2012 02:59 AM <dir> .<br/>01/19/2011 04:14 AM 3,422,930 90000114.SAR<br/>01/19/2011 03:32 AM 790,511 saprouter_15-10004305.sar<br/>2 File(s) 4,213,441 bytes<br/>2 Dir(s) 44,999,442,432 bytes free</dir></dir> |          |
| E:\usr\sap\saprouter>_                                                                                                    | •<br>•   |
|                                                                                                    |          |
| 🔤 C:\WINDOWS\system32\cmd.exe                                                                                                    | _ 8 ×    |
|                                                                                                    |          |
| 02/14/2012 02:59 AM <dir><br/>02/14/2012 02:59 AM <dir><br/>01/19/2011 04:14 AM 3,422,930 90000114.SAR<br/>01/19/2011 03:32 AM 790,511 saprouter_15-10004305.sar<br/>2 File(s) 4,213,441 bytes<br/>2 Dir(s) 44,999,442,432 bytes free</dir></dir>     |          |
| E-lustleanleannoutorleancar _vuf 90000116 SOD                                                                                                    |          |

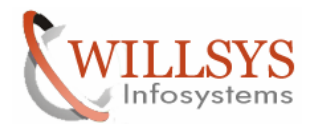

#### **Confidential Document**

C:\WINDOWS\system32\cmd.ex \_ 8 × 4/2012 4/2012 9/2011 9/2011 02:59 AM 02:59 AM 04:14 AM 03:32 AM 2 File(s) 2 Dir(s) <DIR><DIR> (DIR> 3,422,930 90000114.SAR 790.511 saprouter\_15-10004305.sar 4,213,441 bytes 44,999,442,432 bytes free 2 Dir(s) 44,999,442,432 bytes free E:\usr\sap\saprouter>sapcar -xvf 90000114.SAR SAPCAR: processing archive 90000114.SAR (version 2.00) × Changelog.txt × LEGAL.TXT × LICENSE.TXT × UICENSE.TXT ver555.pl30 × WHICH.TXT \* nt-x86\_64/sapgenpse.exe \* nt-x86\_64/sapcrypto.dll \* ntia64/sapgenpse.exe \* ntia64/sapcrypto.lst \* ntia64/sapcrypto.lst \* ntia64/sapcrypto.lst \* ntia64/sapcrypto.lst \* ntia64/sapcrypto.lst \* ntintel \* ntintel \* ntintel/sapgenpse.exe \* ntintel/sapcrypto.lst \* ticket SAPCAR: 18 file(s) extracted E:\usr\sap\sap\sap\sappouter> E:\usr\sap\saprouter>sapcar -xvf saprouter\_15-10004305.sar\_ C:\WINDOW5\system32\cmd.exe \_ 8 × 02/14/2012 02/14/2012 01/19/2011 01/19/2011 <DIR> 02:ĤΜ 02:59 AM 02:59 AM 04:14 AM 03:32 AM 2 Filo 2 Dir <DĪR> 3,422,930 90000114.SAR 790,511 saprouter\_15-10004305.sar 4,213,441 bytes 44,999,442,432 bytes free File(s) Dir(s)

2 DIP(S) 44,999,442,432 bytes free E:\usr\sap\saprouter>sapcar -xvf 90000114.SAR SAPCCAR: processing archive 90000114.SAR (version 2.00) × Changelog.txt × LEGAL.TXT × LICENSE.TXT Ver555.pl30 × WHICH.TXT \* nt-x86\_64 \* nt-x86\_64/sapgenpse.exe \* nt-x86\_64/sapgenpse.exe \* nt-x86\_64/sapcrypto.dl1 \* nt-x86\_64/sapcrypto.lst \* ntia64 \* ntia64/sapcrypto.lst \* ntia64/sapcrypto.lst \* ntintel/sapgenpse.exe \* ntintel/sapcrypto.lst \* ntintel/sapcrypto.lst \* ntintel/sapcrypto.lst \* ticket SAPCAR: 18 file(s) extracted E:\usr\sap\saprouter>sapcar -xvf saprouter\_15-10004305.sar SAPCAR: processing archive saprouter\_15-10004305.sar (version 2.01) \* niping.exe \* saprouter.exe SAPCAR: 2 file(s) extracted E:\usr\sap\saprouter>exit\_

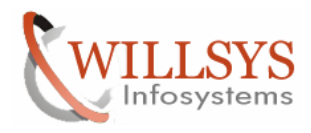

## **Confidential Document**

Set the environmental variables

My computer  $\rightarrow$  Right Click  $\rightarrow$  properties  $\rightarrow$  advanced  $\rightarrow$  Environmental Variables SECUDIR=E:\usr\sap\saprouter

SNC\_LIB=E:\usr\sap\saprouter\nt-x86\_64\sapcrypto.dll

|          | 7                                             |    |               |  |
|----------|-----------------------------------------------|----|---------------|--|
| Ny Docur | vents                                         |    |               |  |
|          |                                               |    |               |  |
| 1        | a                                             |    |               |  |
| Wy Co    | Open<br>Egplore<br>Sgarch<br>Nanage           |    |               |  |
| Ny Ne    | Nap Network Drive<br>Disconnect Network Drive |    |               |  |
| Pie      | Create Shortcut<br>Delete<br>Renage           |    |               |  |
| Recyc    | Properties                                    |    |               |  |
|          |                                               |    |               |  |
|          |                                               |    |               |  |
|          |                                               |    |               |  |
|          |                                               |    |               |  |
|          |                                               |    |               |  |
| Syst     | tem Properties                                |    |               |  |
| ļ,       | General                                       | ľ, | Computer Name |  |

| General                           | Computer Name                                                            | Hardware           |  |  |  |  |  |  |
|-----------------------------------|--------------------------------------------------------------------------|--------------------|--|--|--|--|--|--|
| Advanced Automatic Updates Remote |                                                                          |                    |  |  |  |  |  |  |
| You must be logged o              | You must be logged on as an Administrator to make most of these changes. |                    |  |  |  |  |  |  |
| Visual effects, proce             | essor scheduling, memory usage,                                          | and virtual memory |  |  |  |  |  |  |
|                                   |                                                                          | <u>S</u> ettings   |  |  |  |  |  |  |
| User Profiles                     |                                                                          |                    |  |  |  |  |  |  |
| Desktop settings rel              | ated to your logon                                                       |                    |  |  |  |  |  |  |
|                                   |                                                                          | Settings           |  |  |  |  |  |  |
| Startup and Recove                | ry                                                                       |                    |  |  |  |  |  |  |
| System startup, system            | em failure, and debugging inform                                         | ation              |  |  |  |  |  |  |
|                                   |                                                                          | Settings           |  |  |  |  |  |  |
| [                                 | Enviro <u>n</u> ment Variables                                           | Error Reporting    |  |  |  |  |  |  |
|                                   | ОК                                                                       | Cancel Apply       |  |  |  |  |  |  |

#### Page 11 of 30

Willsys Infosystems Pvt Ltd.,

? ×

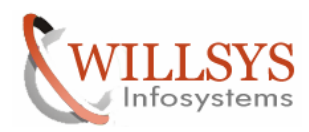

## **Confidential Document**

| User variables for soladm         Variable       Value         DEMS_TYPE       mss         JAVA_HOME       C:\j2sdk1.4.2_16-x64         MSSQL_DBNAME       SOL         MSSQL_SCHEMA       sol         MSSQL_SERVER       WILSOLMAN         Veriable       Qelete         System variables                                                                                                    |
|----------------------------------------------------------------------------------------------------|
| User variables for soladm         Variable       Value         DBMS_TYPE       mss         JAVA_HOME       C:\j2sdk1.4.2_16-x64         MSSQL_DBNAME       SOL         MSSQL_SCHEMA       sol         MSSQL_SERVER       WILSOLMAN         Variable       Qelete         System variables                                                                                                    |
| Variable       Value         DEMS_TYPE       mss         JAVA_HOME       C:\j2sdk1.4.2_16-x64         MSSQL_DBNAME       SOL         MSSQL_SCHEMA       sol         MSSQL_SERVER       WILSOLMAN         Variable       Qelete         System variables                                                                                                    |
| JAVA_HOME       C:\j2sdk1.4.2_16-x64         MSSQL_DBNAME       SOL         MSSQL_SCHEMA       sol         MSSQL_SERVER       WILSOLMAN         Variable       Value         ClusterLog       C:\WINDOWS\Cluster\cluster.log         ComSpec       C:\WINDOWS\cluster\cluster.log         Ib       C:\Program Files\SQLXML 4.0\bin\         NUMBER_OF_P       2         OK       Cancel                                                                                                    |
| MSSQL_DBNAME SOL<br>MSSQL_SCHEMA sol<br>MSSQL_SERVER WILSOLMAN<br><u>New</u> <u>Edit</u> <u>Delete</u><br><u>System variables</u><br><u>Variable</u> Value<br>ClusterLog C:\WINDOWS\Cluster\cluster.log<br>ComSpec C:\WINDOWS\Sluster\cluster.log<br>ComSpec C:\WINDOWS\System32\cmd.exe<br>FP_NO_HOST_C NO<br>lib C:\Program Files\SQLXML 4.0\bin\<br>NUMBER_OF_P 2<br><u>New</u> Edit Delete<br><u>OK</u> Cancel                                                                                                    |
| MSSQL_SERVER WILSOLMAN                                                                                                    |
| MissQL_SERVER       WILSOLMAN         New       Edit       Delete         System variables       Image: ClusterLog       Image: ClusterLog         ClusterLog       C:\WINDOWS\Cluster\cluster.log       Image: Comspecies         ComSpec       C:\WINDOWS\System32\cmd.exe       FP_NO_HOST_C         Ib       C:\Program Files\SQLXML 4.0\bin\       Image: Comspecies         New       Edit       Delete         Ib       C:\Program Files\SQLXML 4.0\bin\       Image: Comspecies         New       Edit       Delete                                                                                                    |
| New       Edit       Delete         System variables       Variable       Value         ClusterLog       C:\WINDOWS\Cluster\cluster.log       Image: ComSpec C:\WINDOWS\system32\cmd.exe         ComSpec       C:\WINDOWS\system32\cmd.exe       FP_NO_HOST_C       NO         lib       C:\Program Files\SQLXML 4.0\bin\       Image: Comstant of the system of the system of |
| System variables         Variable       Value         ClusterLog       C:\WINDOWS\Cluster\cluster.log         ComSpec       C:\WINDOWS\system32\cmd.exe         FP_NO_HOST_C       NO         lib       C:\Program Files\SQLXML 4.0\bin\         NUMBER_OF_P       2         New       Edit       Delete         OK       Cancel                                                                                                    |
| System variables         Variable       Value         ClusterLog       C:\WINDOWS\Cluster\cluster.log         ComSpec       C:\WINDOWS\system32\cmd.exe         FP_NO_HOST_C       NO         lib       C:\Program Files\SQLXML 4.0\bin\         NUMBER_OF_P       2         New       Edit       Delete         OK       Cancel                                                                                                    |
| Variable       Value         ClusterLog       C:\WINDOWS\Cluster\cluster.log         ComSpec       C:\WINDOWS\system32\cmd.exe         FP_NO_HOST_C       NO         lib       C:\Program Files\SQLXML 4.0\bin\         NUMBER_OF_P       2         New       Edit       Delete         OK       Cancel                                                                                                    |
| ClusterLog       C:\WINDOWS\Cluster\cluster.log         ComSpec       C:\WINDOWS\system32\cmd.exe         FP_NO_HOST_C       NO         lib       C:\Program Files\SQLXML 4.0\bin\         NUMBER_OF_P       2         New       Edit         Delete         OK       Cancel                                                                                                    |
| Comspec       C:\WINDOWS\systems2\cmd.exe         FP_NO_HOST_C       NO         lib       C:\Program Files\SQLXML 4.0\bin\         NUMBER_OF_P       2         New       Edit         Delete         OK       Cancel                                                                                                    |
| lib       C:\Program Files\SQLXML 4.0\bin\         NUMBER_OF_P       2         New       Edit         Delete         OK       Cancel                                                                                                    |
| NUMBER_OF_P     2       New     Edit       OK     Cancel                                                                                                    |
| Ne <u>w</u> Edit Delete                                                                                                    |
| OK Cancel                                                                                                    |
| OK Cancel                                                                                                    |
| OK Cancel                                                                                                    |
|                                                                                                    |
|                                                                                                    |
| New User Veriable                                                                                                    |
|                                                                                                    |
| Variable name: SECUDIR                                                                                                    |
|                                                                                                    |
| Variable value: E:\usr\sap\saprouter                                                                                                    |
| OK Cancel                                                                                                    |
|                                                                                                    |
|                                                                                                    |
| New User Variable                                                                                                    |
|                                                                                                    |
|                                                                                                    |
| Variable value: sr\sap\saprouter\nt-x86_64\sapcrypto.dll                                                                                                    |
| OK Capcel                                                                                                    |
|                                                                                                    |

# Page 12 of 30

Willsys Infosystems Pvt Ltd.,

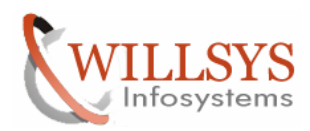

#### **Confidential Document**

| Environme        | ent ¥ariable    | 5                |                         |         | ? >      | < |
|------------------|-----------------|------------------|-------------------------|---------|----------|---|
|                  |                 |                  |                         |         |          |   |
| <u>U</u> ser var | riables for sol | adm              |                         |         |          |   |
| Variab           | le              | Value            |                         |         |          |   |
| SAPLO            | CALHOST         | wilsolman        |                         |         |          |   |
| SAPSY            | STEMNAME        | SOL              |                         |         |          |   |
| SECOL            | ЛR<br>TB        | E: (Usr(sap)(sap | router<br>router/pt-y86 | 64\cor  |          |   |
| TEMP             | .10             | E: lusrisapisol  | litmo                   | "o+/sat | <u> </u> |   |
|                  |                 |                  | <del>-</del>            |         |          |   |
|                  |                 | New              | Edit                    |         | Delete   |   |
|                  |                 | <u> </u>         |                         |         |          |   |
| - Curtan         |                 |                  |                         |         |          |   |
| System           | variables       |                  |                         |         |          |   |
| Variab           | le              | Value            |                         |         | <u> </u> |   |
| Cluste           | rLog            | C:\WINDOWS\      | Cluster\cluster         | r.log   |          |   |
| ComS             | bec             | C:\WINDOWS\      | system32\cmc            | l.exe   |          |   |
| FP_NC            | D_HOST_C        | NO<br>GIR        |                         | SIL - 1 |          |   |
| IID<br>NUMBI     |                 | C:\Program File  | BSIJSQEXME 4.U          | λοιογ   |          |   |
|                  |                 | <u> </u>         |                         |         |          |   |
|                  |                 | New              | Edit                    |         | Delete   |   |
|                  |                 | 14644            |                         |         | Defece   |   |
|                  |                 |                  |                         |         |          |   |
|                  |                 |                  | ОК                      |         | Cancel   |   |
|                  |                 |                  |                         |         | 20/100/  |   |

Create saprouttab text file without any extension in saprouter folder

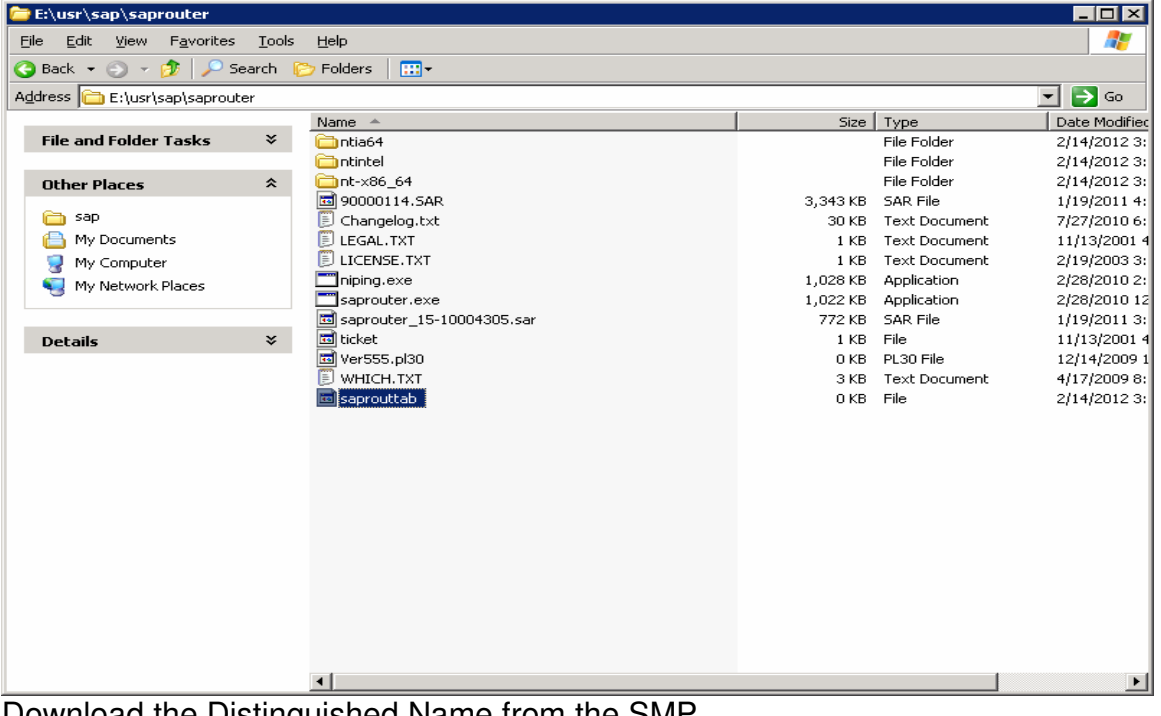

Download the Distinguished Name from the SMP. <u>www.service.sap.com/saprouter-sncadd</u>

#### Page 13 of 30

Willsys Infosystems Pvt Ltd.,

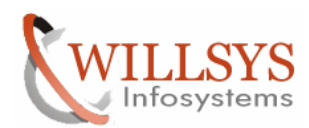

#### **Confidential Document**

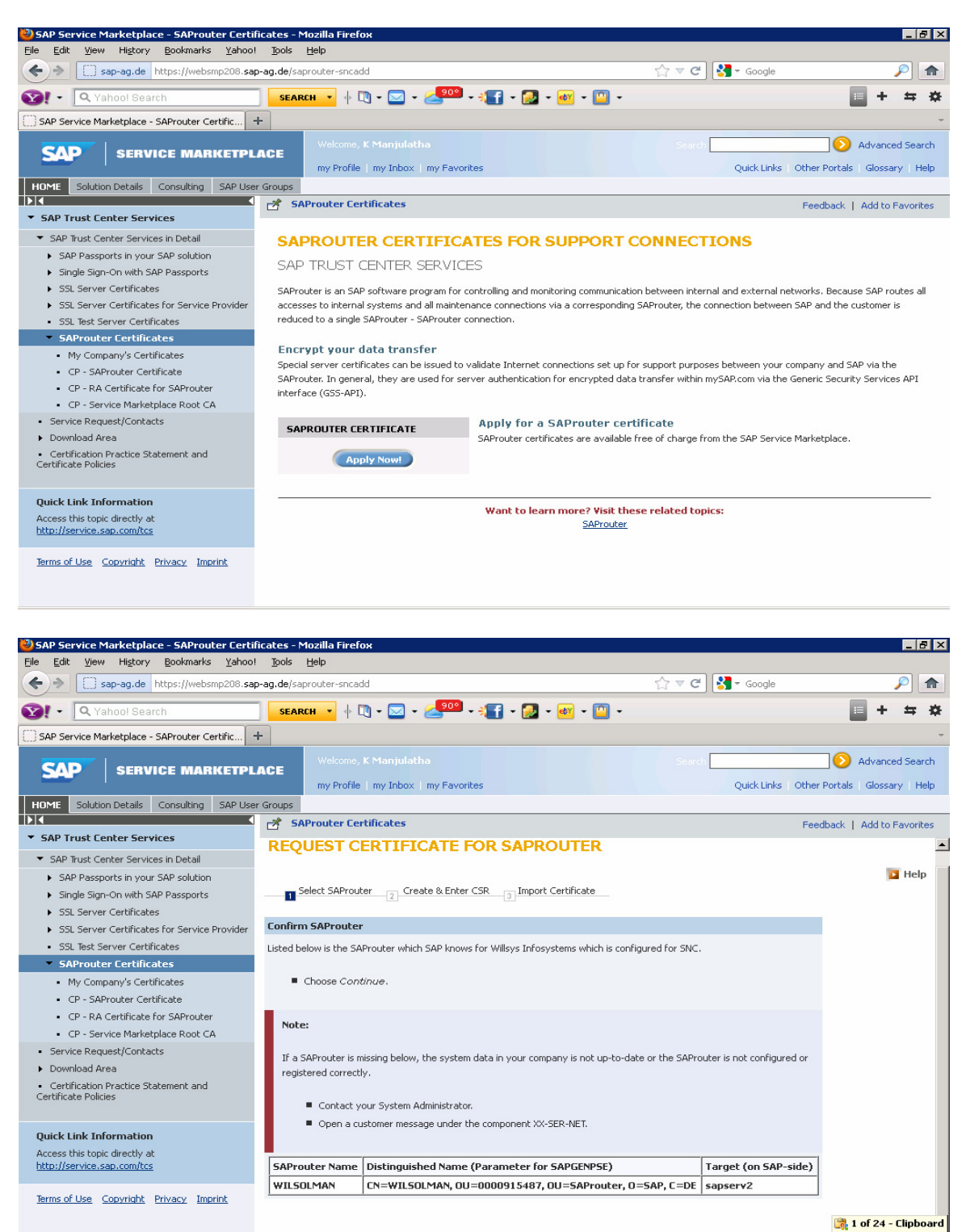

Distinguished Name  $\rightarrow$  CN=WILSOLMAN, OU=0000915487, OU=SAProuter, O=SAP, C=DE

#### Page 14 of 30 Willows Infosystems Put

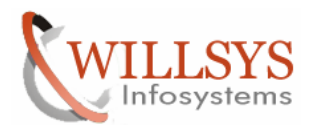

## **Confidential Document**

Now create a "certreq" textfile without any extension in the E:\usr\sap\saprouter\nt-x86\_64 folder

| 🗁 E:\usr\sap\saprouter\nt-x86_64        |                 |          |                       |                   | _ 🗆 🗡      |  |  |
|-----------------------------------------|-----------------|----------|-----------------------|-------------------|------------|--|--|
| Eile Edit View Favorites Iools Help     |                 |          |                       |                   |            |  |  |
| 😮 Back 🔹 🕘 🛩 🏂 🔎 Search 🌔 Folders 🛛 🖽 🕶 |                 |          |                       |                   |            |  |  |
| Address 🛅 E:\usr\sap\saprouter\nt-x86   | _64             |          |                       |                   | 🔻 🔁 Go     |  |  |
|                                         | Name 🔺          | Size     | Туре                  | Date Modified     | Attributes |  |  |
| File and Folder Tasks 🛛 🎽               | certreq         | 1 KB     | File                  | 2/14/2012 3:17 AM | А          |  |  |
|                                         | 🔊 sapcrypto.dll | 2,316 KB | Application Extension | 7/22/2010 9:27 PM | A          |  |  |
| Other Places *                          | sapcrypto.lst   | 1 KB     | LST File              | 7/27/2010 6:10 PM | A          |  |  |
| 🗁 saprouter                             | sapgenpse.exe   | 15 KB    | Application           | 7/22/2010 9:27 PM | A          |  |  |
| A My Documents                          |                 |          |                       |                   |            |  |  |
| My Computer                             |                 |          |                       |                   |            |  |  |
|                                         |                 |          |                       |                   |            |  |  |
| - In Hothont Haces                      |                 |          |                       |                   |            |  |  |
|                                         |                 |          |                       |                   |            |  |  |
| Details ¥                               |                 |          |                       |                   |            |  |  |
|                                         |                 |          |                       |                   |            |  |  |
|                                         |                 |          |                       |                   |            |  |  |
|                                         |                 |          |                       |                   |            |  |  |
|                                         |                 |          |                       |                   |            |  |  |
|                                         |                 |          |                       |                   |            |  |  |
|                                         |                 |          |                       |                   |            |  |  |
|                                         |                 |          |                       |                   |            |  |  |
|                                         |                 |          |                       |                   |            |  |  |
|                                         |                 |          |                       |                   |            |  |  |
|                                         |                 |          |                       |                   |            |  |  |
|                                         |                 |          |                       |                   |            |  |  |
|                                         |                 |          |                       |                   |            |  |  |
|                                         |                 |          |                       |                   |            |  |  |
|                                         |                 |          |                       |                   |            |  |  |
|                                         |                 |          |                       |                   |            |  |  |

#### Execute theCommand

Sapgenpse get\_pse -v -r certreq -p local.pse "<Distinguished Name>" sapgenpse get\_pse -v -r certreq -p local.pse "CN=WILSOLMAN, OU=0000915487. OU=SAProuter. O=SAP. C=DE"

| Run   | ? ×                                                                                                    |
|-------|----------------------------------------------------------------------------------------------------|
|       | Type the name of a program, folder, document, or<br>Internet resource, and Windows will open it for you. |
| Open: | cmd 💌                                                                                                    |
|       | OK Cancel Browse                                                                                         |

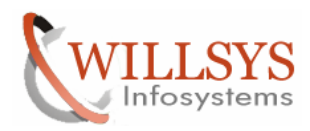

## **Confidential Document**

| 📾 C:\WINDOWS\system32\cmd.exe                                                                                                    |      |
|----------------------------------------------------------------------------------------------------|------|
| 02/14/2012 03:14 AM <dir><br/>02/14/2012 03:14 AM 0 certreq<br/>07/22/2010 09:27 PM 2,371,584 sapcrypto.dll<br/>07/27/2010 06:10 PM 42 sapcrypto.lst<br/>07/22/2010 09:27 PM 15,360 sapgenpse.exe<br/>4 File(s) 2,386,986 bytes<br/>2 Dir(s) 44,986,920,960 bytes free</dir>                                                                                                    |      |
| E:\usr\sap\saprouter\nt-x86_64>sapgenpse_get_pse -v -r certreq -p local.pse<br>WILSOLMAN, OU=0000915487, OU=SAProuter, O=SAP, C=DE"<br>Got absolute PSE path "E:\usr\sap\saprouter\local.pse".<br>Please enter PIN:<br>Please reenter PIN:<br>Supplied distinguished name: "CN=WILSOLMAN, OU=0000915487, OU=SAProuter, O<br>C=DE"<br>Creating PSE with format v2 (default)<br>Generating key (RSA, 1024-bits) succeeded.<br>certificate creation ok<br>PSE update ok<br>PKRoot ok<br>Generating certificate request ok.       | "CN= |
| E:\usr\sap\saprouter\nt-x86_64><br>Now open the certreq file with notepad- $\rightarrow$                                                                                                    |      |
| Ele Edit Format View Help                                                                                                    |      |
| MITBMOCCAQECAQAWWDELMAKGAUUSDDAKBGUVBAOTALNBUDESMBAGALUE<br>CXMJUUGQMUGQYDWQLEWWMDAWOTELNDGSMRIURAKOVQQDEWIXSUNT<br>TOXNQU4Wg2SWDQYJKOZTHvCNAQEBBQADGYOAMIGJAOGBAP+d0wX7Ah/TTfr7]VwY<br>dfdLtEct/AUFTWSH0jg0JAUPGG3DTAGMBAGQAANBGLAUBGXQCTEvr5pjCh/04+xxFFkrK<br>FDHDAIdWrJOIgpu4µUFDG3DTAGMBAGQAANBGLAUBGXQLFANGBQQBITMPI<br>WORHZC+/YqaH/NJSIV9DCJTAGWBAGQAANBGLAUGAUUFANGBQGBITMPI<br>WORHZC+/YqaH/NJSIV9DCJTAGHAKUJCFAdUWAUZYapBAwVHBZ/MERmw90yJf4<br>bDOHV7GcLAIBHvrQvHSnaCFkplGSJxrincFv0g=<br>=END_CERTIFICATE_REQUEST |      |
|                                                                                                    |      |

I 😥 🧶 🥘 📆 Router Conf... 🔄 SAPROUTER... 閿 SAP Service ... 🝺 Unkiled - No... 👼 certreg - N... 🔤 C:\WINDOW... 🗁 E:\usr\sap\s...

Carl of 24 - Clip Item collected.

🔀 🍓 😏 🛈 🛛 3:19 AM

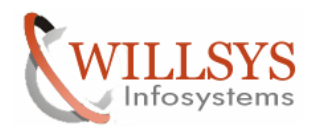

#### **Confidential Document**

#### Now copy the entire context and paste in the SMP.

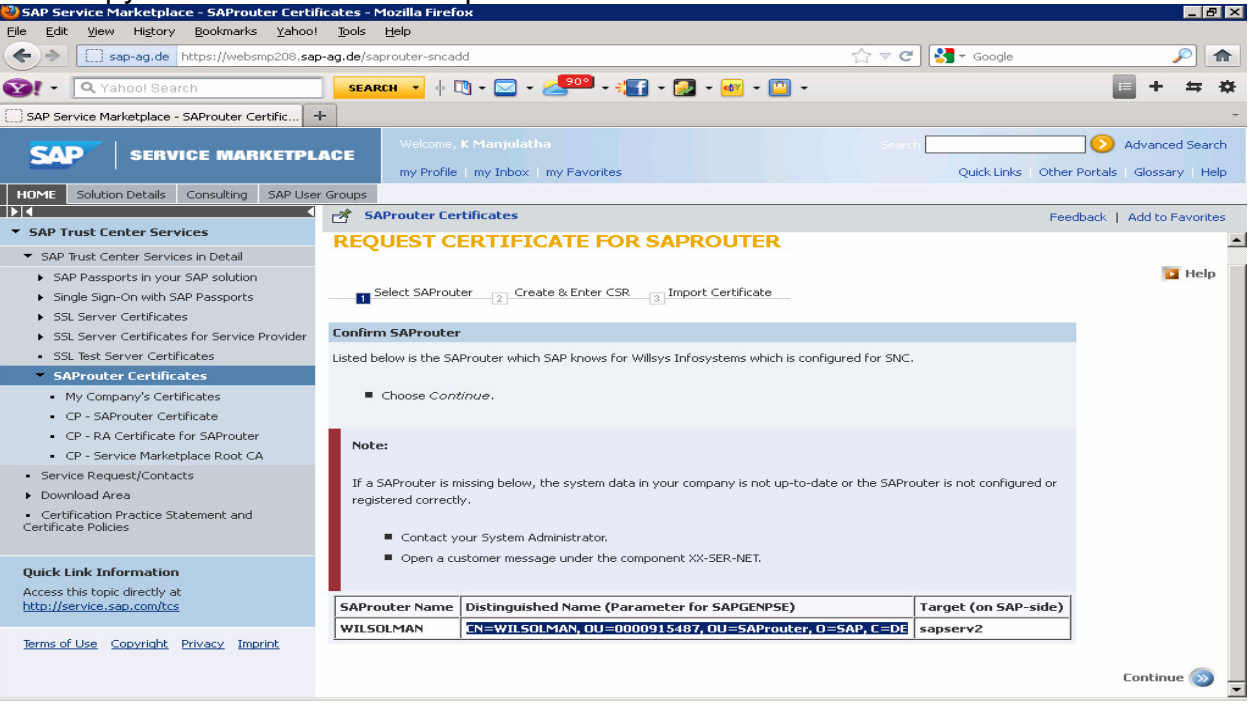

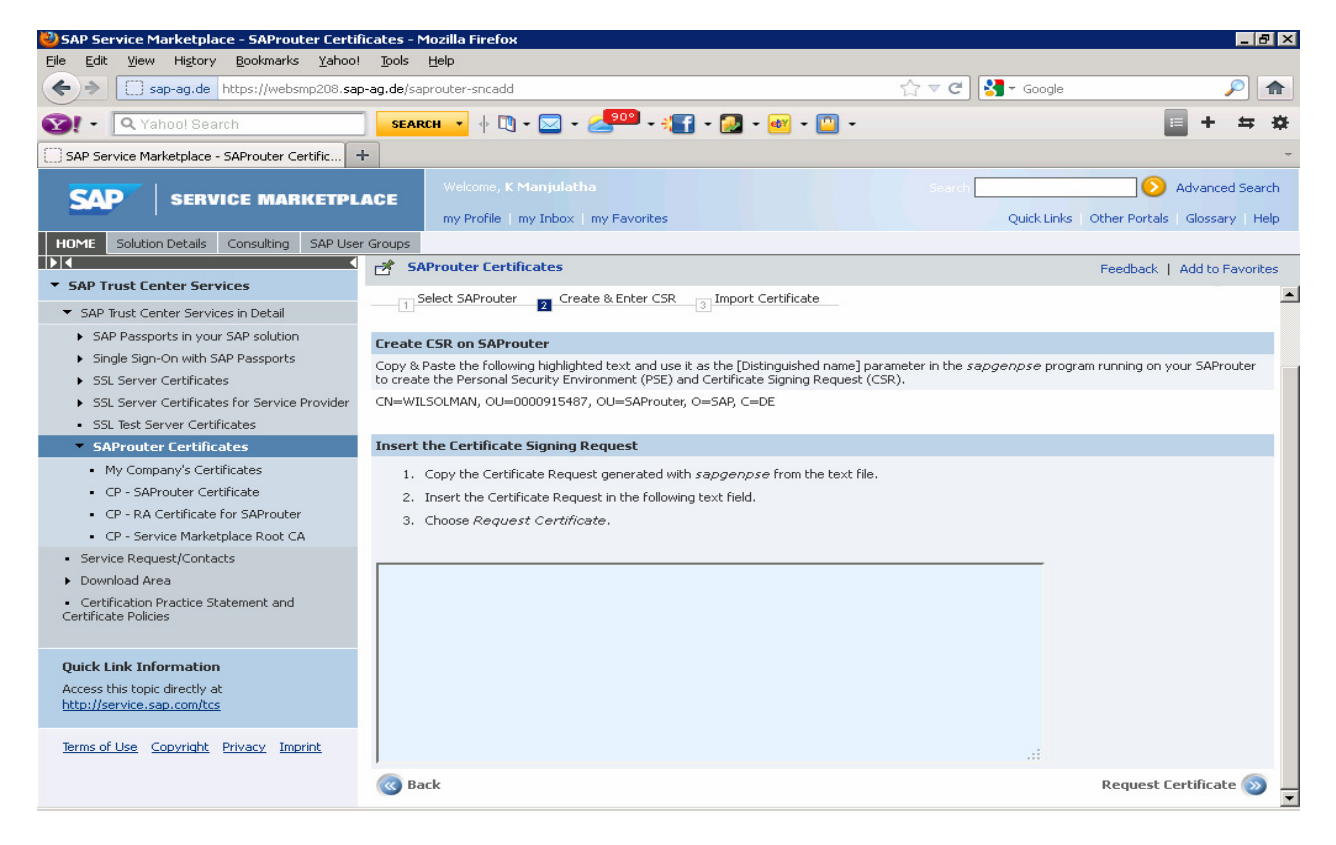

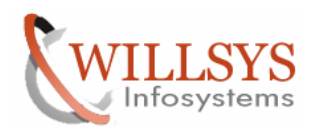

#### **Confidential Document**

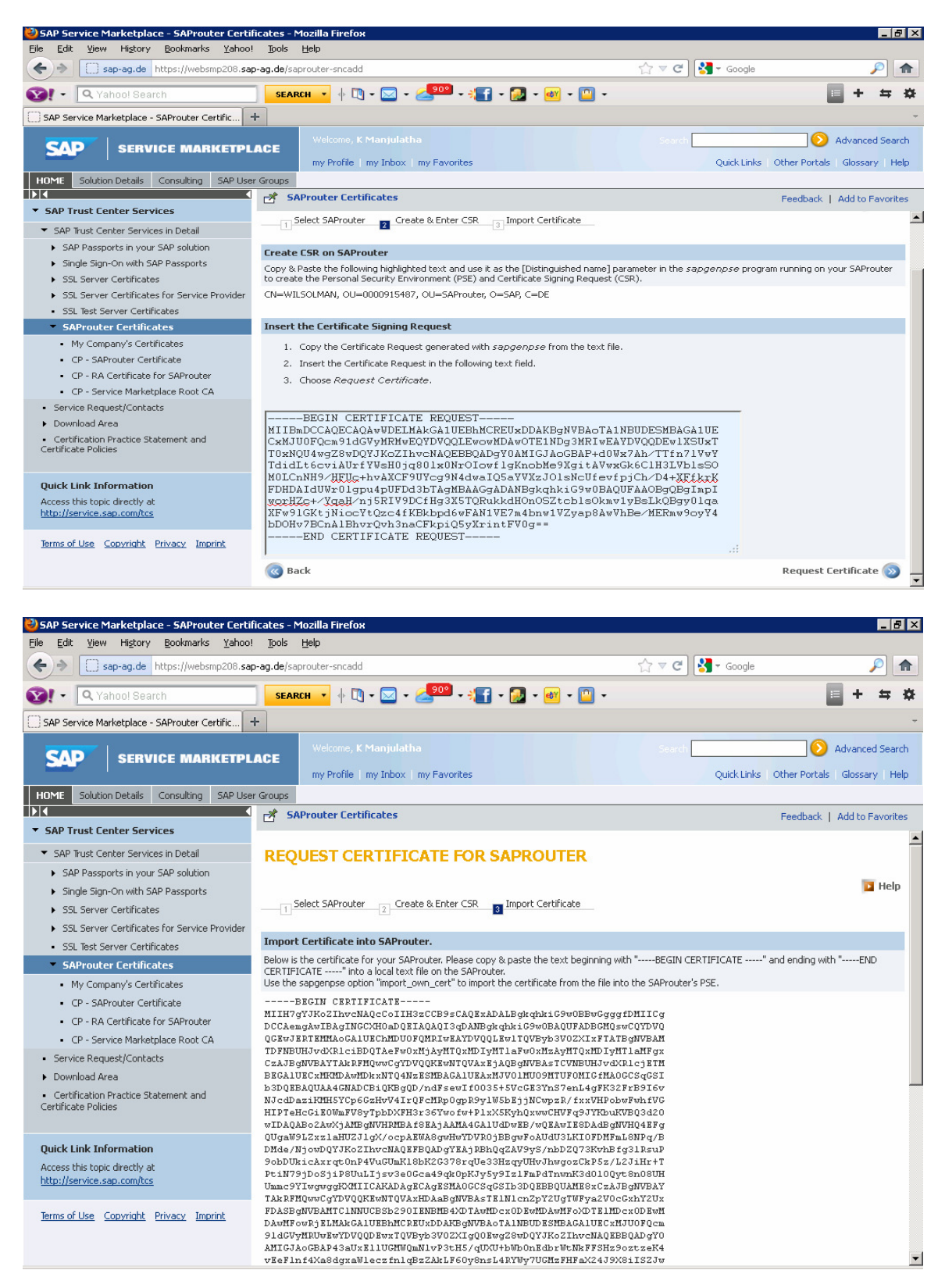

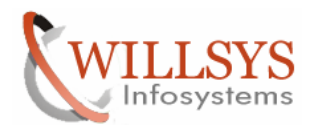

# **Confidential Document**

Create a "srcert" file without any extension in the same location and paste the entire text  $\!\!\!\!\!\!\!\!\!\!\!\!\!\!$ 

| 🗁 E:\usr\sap\saprouter\nt-x8                      | 86_64         |                 |          |                       |                   |            |
|---------------------------------------------------|---------------|-----------------|----------|-----------------------|-------------------|------------|
| <u>File E</u> dit <u>V</u> iew F <u>a</u> vorites | <u>T</u> ools | Help            |          |                       |                   |            |
| 🔇 Back 🝷 🕤 👻 🏂 🔎 Sea                              | rch [         | > Folders III.▼ |          |                       |                   |            |
| Address 🗁 E:\usr\sap\saprouter                    | \nt-x86       | j_64            |          |                       |                   | 💌 🔁 Go     |
|                                                   |               | Name 🔺          | Size     | Туре                  | Date Modified     | Attributes |
| File and Folder Tasks                             | ×             | certreq         | 1 KB     | File                  | 2/14/2012 3:17 AM | A          |
|                                                   |               | 🔊 sapcrypto.dll | 2,316 KB | Application Extension | 7/22/2010 9:27 PM | Α          |
| Other Places                                      | *             | sapcrypto.lst   | 1 KB     | LST File              | 7/27/2010 6:10 PM | A          |
| 🛅 saprouter                                       |               | sapgenpse.exe   | 15 KB    | Application           | 7/22/2010 9:27 PM | A          |
| My Documents                                      |               |                 |          |                       |                   |            |
| 👷 My Computer                                     |               |                 |          |                       |                   |            |
| My Network Places                                 |               |                 |          |                       |                   |            |
|                                                   |               |                 |          |                       |                   |            |
| Details                                           | ≈             |                 |          |                       |                   |            |
|                                                   |               |                 |          |                       |                   |            |
|                                                   |               |                 |          |                       |                   |            |
|                                                   |               |                 |          |                       |                   |            |
|                                                   |               |                 |          |                       |                   |            |
|                                                   |               |                 |          |                       |                   |            |
|                                                   |               |                 |          |                       |                   |            |
|                                                   |               |                 |          |                       |                   |            |
|                                                   |               |                 |          |                       |                   |            |
|                                                   |               |                 |          |                       |                   |            |
|                                                   |               |                 |          |                       |                   |            |
|                                                   |               |                 |          |                       |                   |            |
|                                                   |               |                 |          |                       |                   |            |
|                                                   |               |                 |          |                       |                   |            |
|                                                   |               |                 |          |                       |                   |            |
|                                                   |               |                 |          |                       |                   |            |

| F:\usr\san\sanrouter\nt-     | -x86_64      |                  |              |                       |                   |               |
|------------------------------|--------------|------------------|--------------|-----------------------|-------------------|---------------|
| File Edit View Favorites     | Tools        | Help             |              |                       |                   |               |
|                              | earch 🕅      | > Folders IIII + |              |                       |                   |               |
| Address C Ethusthsaphsaprout | erint-v86    | 64               |              |                       |                   | <b>v</b> 📑 Go |
|                              | .01 (110 ×00 | Name 4           | Cina         | T                     | Data Madicial     |               |
| File and Folder Tasks        | ×            |                  | 5128<br>1 MB | Eile                  | 2/14/2012 2:17 AM | Accribuces    |
| The and Folder Tasks         | •            |                  | 2 316 KB     | Application Extension | 2/14/2012 3:17 AM | ~             |
| Other Blasse                 | *            | saperypto.lst    | 2,510 KB     | I ST File             | 7/22/2010 9:27 PM | <u> </u>      |
| other Places                 | ^            |                  | 15 KB        | Application           | 7/22/2010 9:27 PM | A             |
| 🛅 saprouter                  |              | srcert           | 0 KB         | File                  | 2/14/2012 3:24 AM | A             |
| My Documents                 |              |                  |              |                       |                   |               |
| 👳 My Computer                |              |                  |              |                       |                   |               |
| My Network Places            |              |                  |              |                       |                   |               |
|                              |              |                  |              |                       |                   |               |
|                              |              |                  |              |                       |                   |               |
| Details                      | ×            |                  |              |                       |                   |               |
|                              |              |                  |              |                       |                   |               |
|                              |              |                  |              |                       |                   |               |
|                              |              |                  |              |                       |                   |               |
|                              |              |                  |              |                       |                   |               |
|                              |              |                  |              |                       |                   |               |
|                              |              |                  |              |                       |                   |               |
|                              |              |                  |              |                       |                   |               |
|                              |              |                  |              |                       |                   |               |
|                              |              |                  |              |                       |                   |               |
|                              |              |                  |              |                       |                   |               |
|                              |              |                  |              |                       |                   |               |
|                              |              |                  |              |                       |                   |               |
|                              |              |                  |              |                       |                   |               |
|                              |              |                  |              |                       |                   |               |
|                              |              |                  |              |                       |                   |               |
|                              |              |                  |              |                       |                   |               |

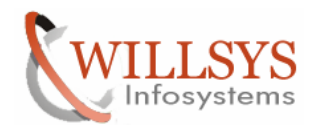

#### **Confidential Document**

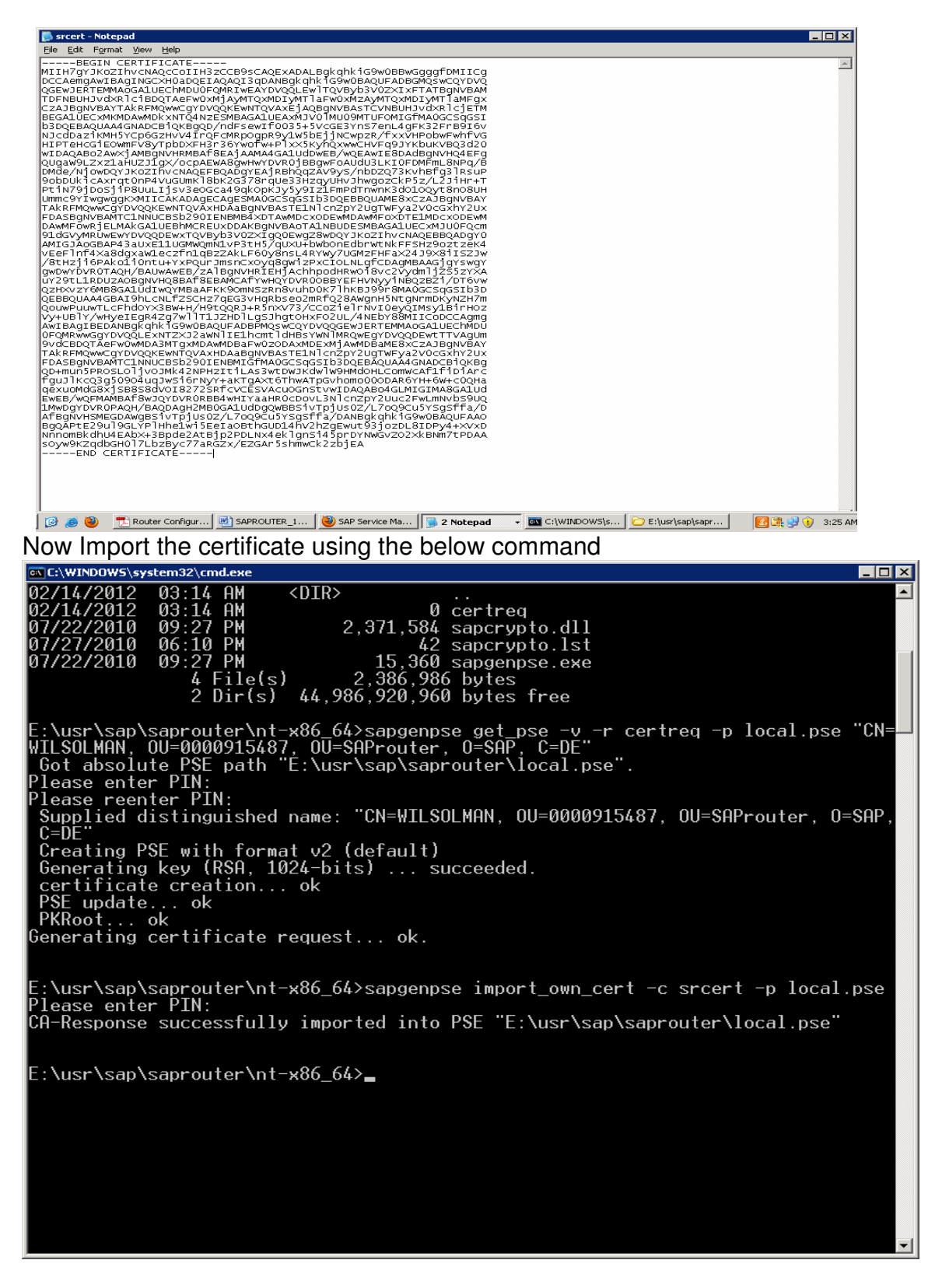

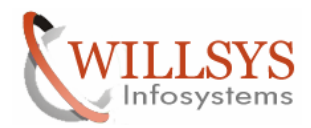

#### **Confidential Document**

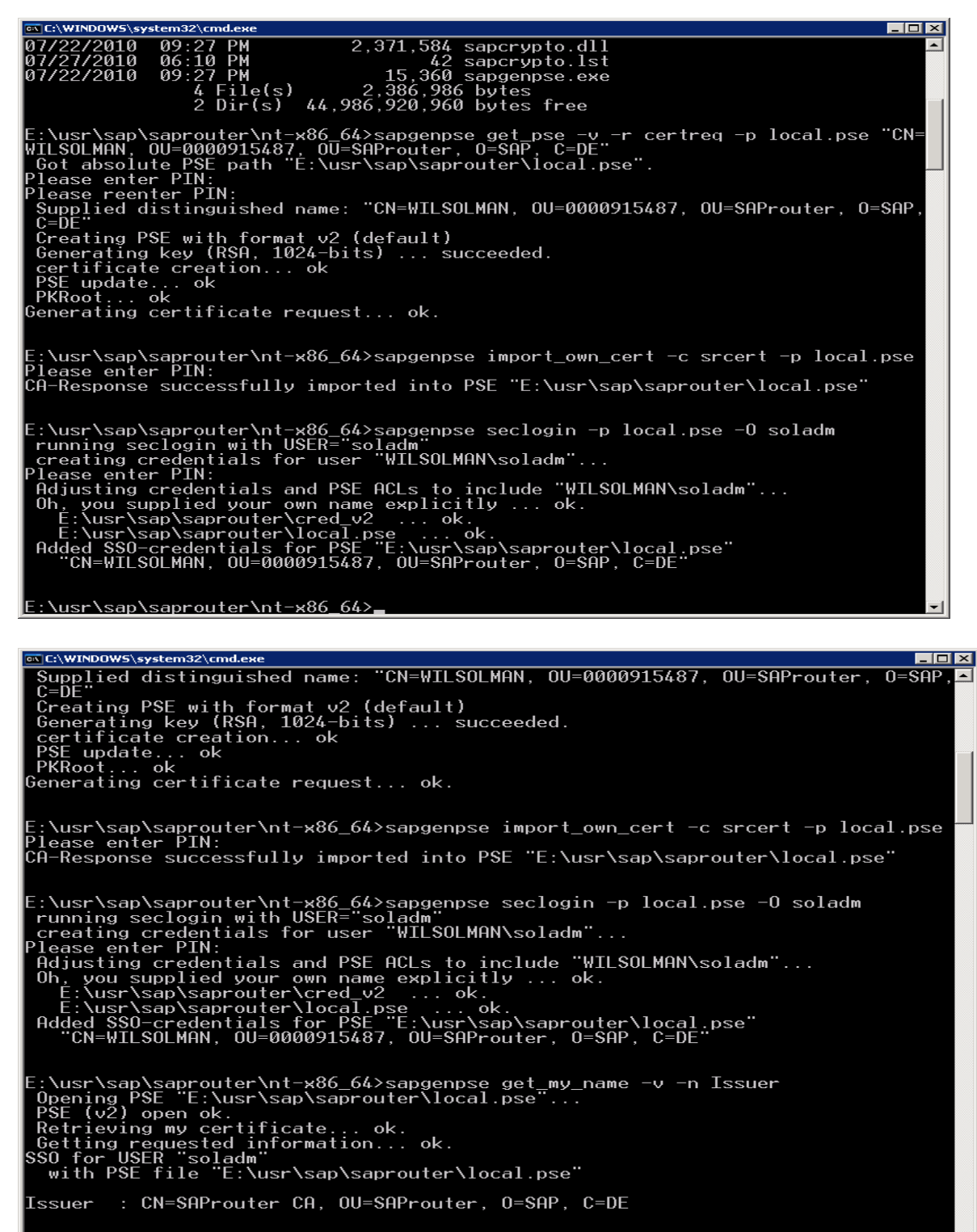

E:\usr\sap\saprouter\nt-x86\_64>\_

The Router is configured successfully

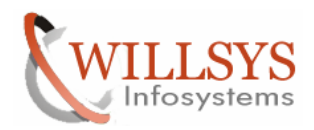

#### **Confidential Document**

#### Now we need to maintain the details in the saprouttab file

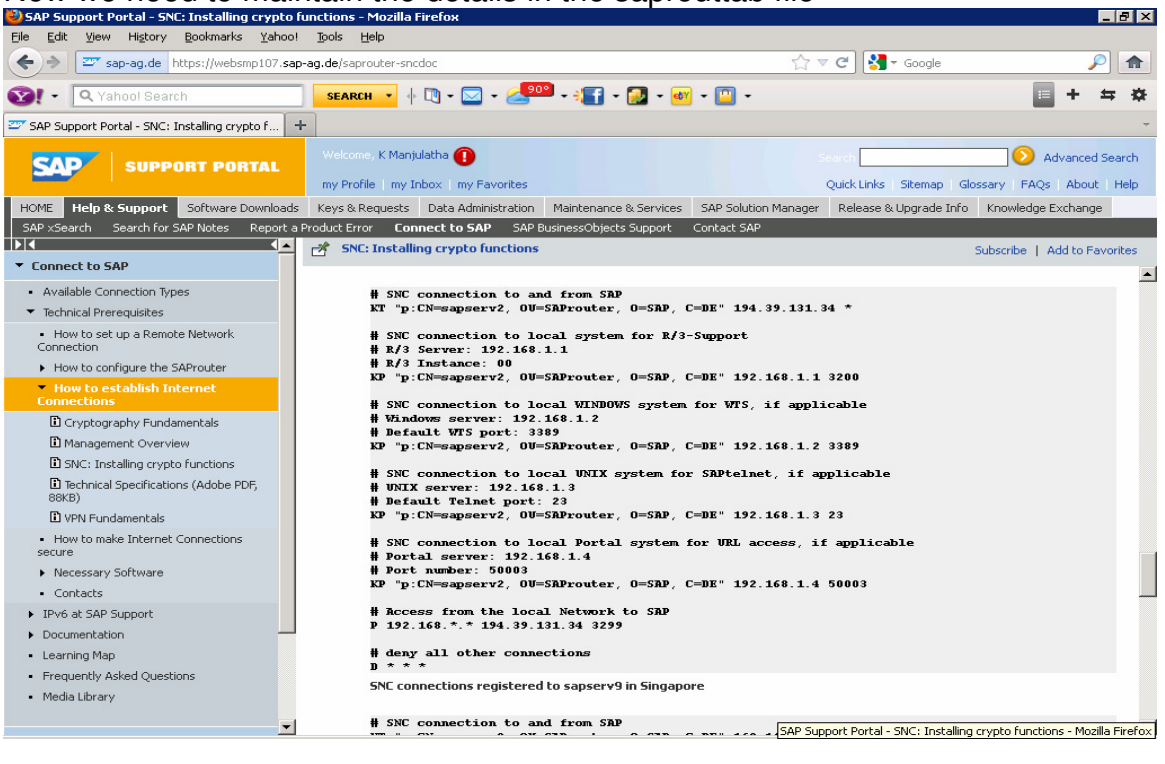

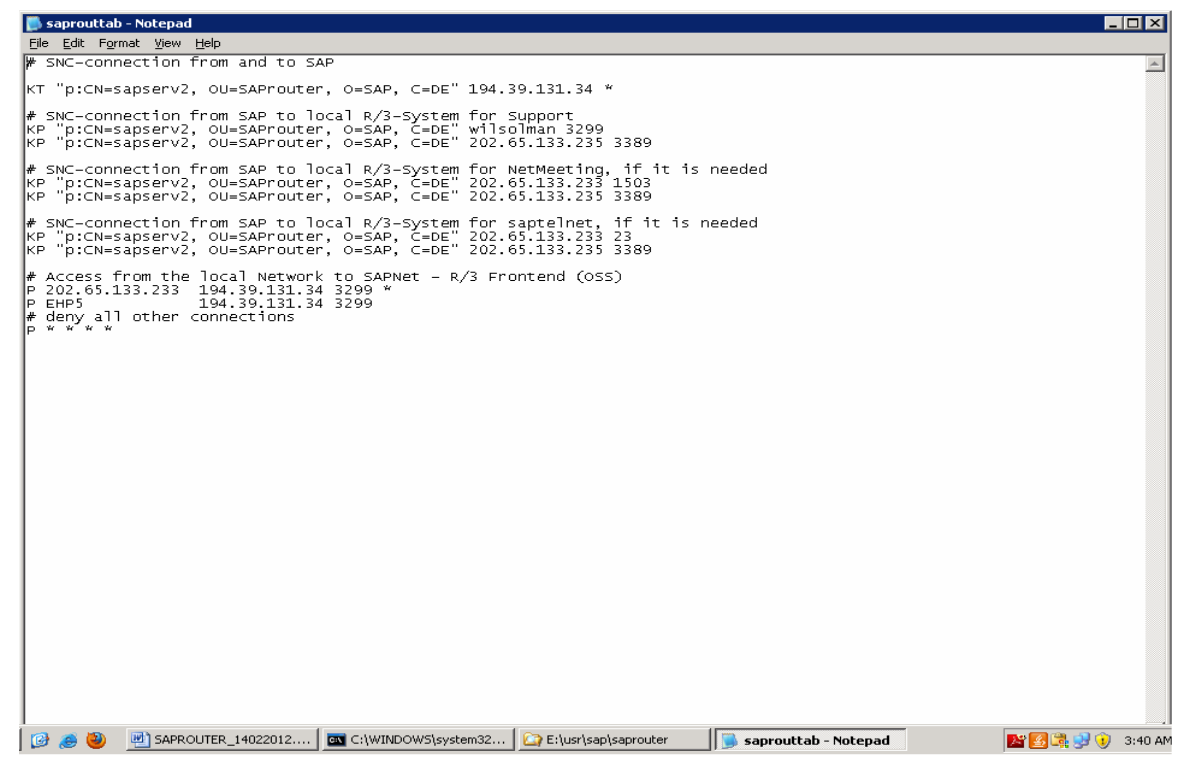

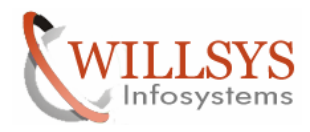

#### **Confidential Document**

\_ 8 ×

## We can use saprouter –r to start Saprouter –s to stop the SAP Router Manually

| Eile <u>A</u> ction ⊻iew | Help                  |                                       |                |              |                   |                   |                                            |          |
|--------------------------|-----------------------|---------------------------------------|----------------|--------------|-------------------|-------------------|--------------------------------------------|----------|
|                          | ) 🗈 😒 🖬 🕨 = II =>     |                                       |                |              |                   |                   |                                            |          |
| 🆏 Services (Local)       | Services (Local)      |                                       |                |              |                   |                   |                                            |          |
|                          |                       | · · · · · · · · · · · · · · · · · · · |                |              |                   |                   |                                            | <u> </u> |
|                          | sanccmsr.00           | Name 🛆                                | Description    | Status       | Startup Type      | Log On As         |                                            | -        |
|                          |                       | 🆓 Network DDE                         | Provides n     |              | Disabled          | Local System      |                                            |          |
|                          | Start the service     | 🎨 Network DDE DSDM                    | Manages D      |              | Disabled          | Local System      |                                            |          |
|                          |                       | 🆓 Network Location A                  | Collects an    | Started      | Manual            | Local System      |                                            |          |
|                          |                       | 🎭 Network Provisionin                 | Manages X      |              | Manual            | Local System      |                                            |          |
|                          |                       | 🆏 NT LM Security Sup                  | Provides s     |              | Manual            | Local System      |                                            |          |
|                          |                       | 🆓 Office Source Engine                | Saves inst     |              | Manual            | Local System      |                                            |          |
|                          |                       | 🏶 Performance Logs                    | Collects pe    |              | Automatic         | Network S         |                                            |          |
|                          |                       | 🆓 Plug and Play                       | Enables a c    | Started      | Automatic         | Local System      |                                            |          |
|                          |                       | 🆓 Portable Media Seri                 | Retrieves t    |              | Manual            | Local System      |                                            |          |
|                          |                       | 🆏 Print Spooler                       | Manages al     | Started      | Automatic         | Local System      |                                            |          |
|                          |                       | 🆓 Protected Storage                   | Protects st    | Started      | Automatic         | Local System      |                                            |          |
|                          |                       | 🆓 Remote Access Aut                   | Creates a      |              | Manual            | Local System      |                                            |          |
|                          |                       | 🍓 Remote Access Co                    | Creates a      | Started      | Manual            | Local System      |                                            |          |
|                          |                       | 🆓 Remote Desktop H                    | Manages a      |              | Manual            | Local System      |                                            |          |
|                          |                       | 🏶 Remote Procedure                    | Serves as t    | Started      | Automatic         | Network S         |                                            |          |
|                          |                       | 🍓 Remote Procedure                    | Enables re     |              | Manual            | Network S         |                                            |          |
|                          |                       | 🆓 Remote Registry                     | Enables re     | Started      | Automatic         | Local Service     |                                            |          |
|                          |                       | 🏶 Removable Storage                   | Manages a      |              | Manual            | Local System      |                                            |          |
|                          |                       | 🍓 Resultant Set of Po                 | Enables a user | r to connect | to a remote compu | ter, access the \ | Windows Management Instrumentation databas | se for   |
|                          |                       | 🍓 Routing and Remot                   | Offers rout    | Started      | Automatic         | Local System      |                                            |          |
|                          |                       | sapccmsr.00                           |                |              | Manual            | .\SAPSer∨         |                                            |          |
|                          |                       | 🆓 SAPOsCol                            |                | Started      | Automatic         | .\soladm          |                                            |          |
|                          |                       | 🎇 SAPSMD_98                           |                | Started      | Automatic         | .\smdadm          |                                            |          |
|                          |                       | SAPSOL_00                             |                | Started      | Automatic         | .\soladm          |                                            |          |
|                          |                       | SAPSOL_01                             |                | Started      | Automatic         | .\SAPServ         |                                            |          |
|                          |                       | 🍓 Secondary Logon                     | Enables st     | Started      | Automatic         | Local System      |                                            |          |
|                          |                       | 🆓 Security Accounts                   | The startu     | Started      | Automatic         | Local System      |                                            |          |
|                          |                       | 🎨 Server                              | Supports fil   | Started      | Automatic         | Local System      |                                            |          |
|                          |                       | 🆏 Shell Hardware Det                  | Provides n     | Started      | Automatic         | Local System      |                                            |          |
|                          |                       | 🆓 Smart Card                          | Manages a      |              | Manual            | Local Service     |                                            |          |
|                          | 1                     | 🆏 Special Administrati                | Allows adm     |              | Manual            | Local System      |                                            |          |
|                          | 1                     | 🆏 SQL Server (MSSQL                   | Provides st    | Started      | Automatic         | Local System      |                                            |          |
|                          | 1                     | 🆓 SQL Server Active                   | Enables int    |              | Disabled          | Network S         |                                            |          |
|                          |                       | Con Server Agent (                    | Evenuter i     | Startad      | Automatic         | Local System      |                                            |          |
|                          | Extended A Standard / |                                       |                |              |                   |                   |                                            |          |

If we want to create as a service we need to execute the below command (Refer Note:525751)

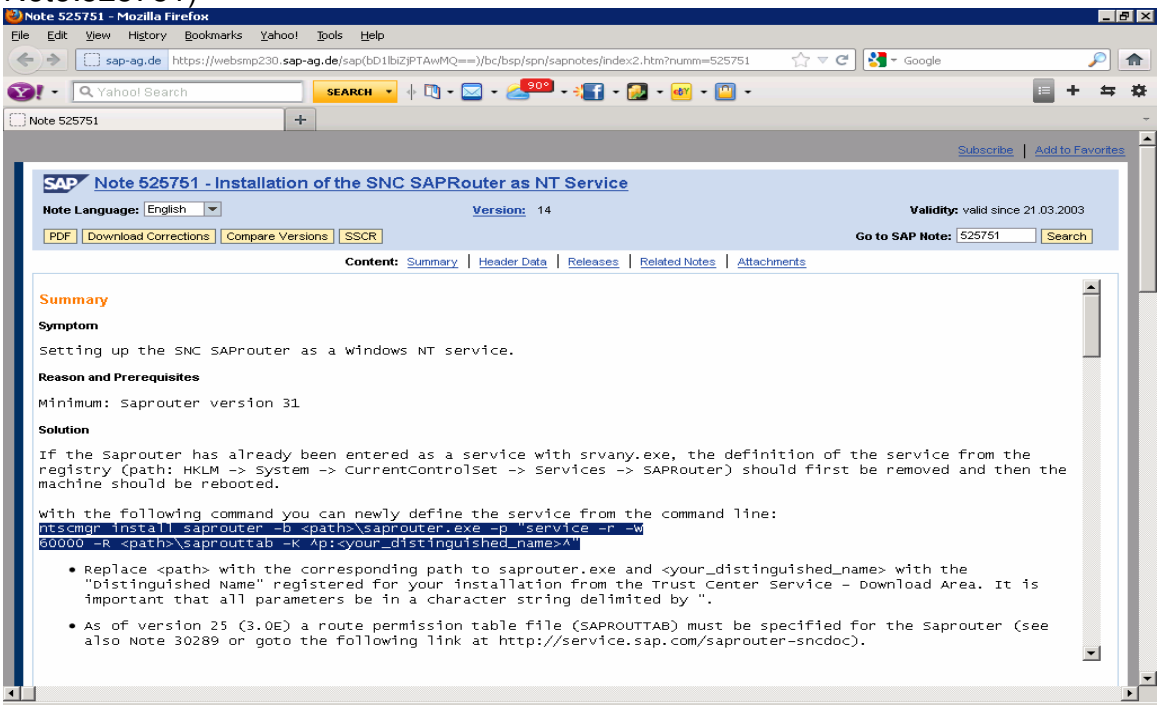

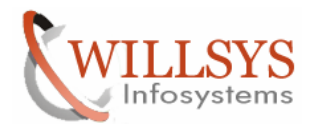

#### **Confidential Document**

ntscmgr install saprouter -b <path>\saprouter.exe -p "service -r -W 60000 -R <path>\saprouttab -K ^p:<your\_distinguished\_name>^"

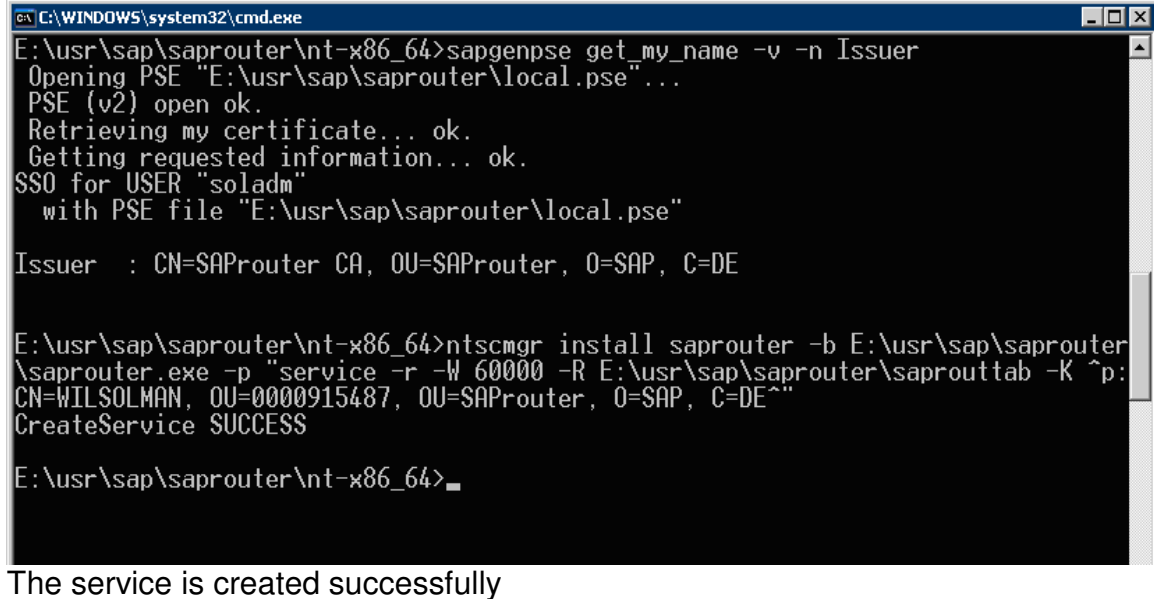

cmd→services.msc

| Run   | ? ×                                                                                                    |
|-------|----------------------------------------------------------------------------------------------------|
|       | Type the name of a program, folder, document, or<br>Internet resource, and Windows will open it for you. |
| Open: | services.msc                                                                                             |
|       | OK Cancel <u>B</u> rowse                                                                                 |

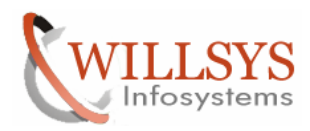

## **Confidential Document**

| 🍇 Services         |                        |                           |              |         |              |               | _ 8 ×    |
|--------------------|------------------------|---------------------------|--------------|---------|--------------|---------------|----------|
| Eile Action View   | Help                   |                           |              |         |              |               |          |
|                    |                        |                           |              |         |              |               |          |
|                    |                        |                           |              |         |              |               |          |
| 🎭 Services (Local) | 🍓 Services (Local)     |                           |              |         |              |               |          |
|                    |                        |                           |              |         |              |               |          |
|                    | saprouter              | Name A                    | Description  | Status  | Startup Type | Log On As     | <u> </u> |
|                    |                        | Contraction Source Engine | Saves inst   |         | Manual       | Local System  |          |
|                    | Start the service      | Performance Logs          | Collects pe  |         | Automatic    | Network S     |          |
|                    |                        | New Plug and Play         | Enables a c  | Started | Automatic    | Local System  |          |
|                    |                        | Portable Media Seri       | Retrieves t  |         | Manual       | Local System  |          |
|                    |                        | * Print Spooler           | Manages al   | Started | Automatic    | Local System  |          |
|                    |                        | Reprotected Storage       | Protects st  | Started | Automatic    | Local System  |          |
|                    |                        | Remote Access Aut         | Creates a    |         | Manual       | Local System  |          |
|                    |                        | Remote Access Co          | Creates a    | Started | Manual       | Local System  |          |
|                    |                        | Remote Desktop H          | Manages a    |         | Manual       | Local System  |          |
|                    |                        | Remote Procedure          | Serves as t  | Started | Automatic    | Network S     |          |
|                    |                        | Remote Procedure          | Enables re   |         | Manual       | Network S     |          |
|                    |                        | Remote Registry           | Enables re   | Started | Automatic    | Local Service |          |
|                    |                        | 🎇 Removable Storage       | Manages a    |         | Manual       | Local System  |          |
|                    |                        | Resultant Set of Po       | Enables a    |         | Manual       | Local System  |          |
|                    |                        | 🎇 Routing and Remot       | Offers rout  | Started | Automatic    | Local System  |          |
|                    |                        | Sapccmsr.00               |              |         | Manual       | .\SAPServ     |          |
|                    |                        | SAPOsCol                  |              | Started | Automatic    | .\soladm      |          |
|                    |                        | saprouter                 |              |         | Manual       | Local System  |          |
|                    |                        | 🎇 SAPSMD_98               |              | Started | Automatic    | .\smdadm      |          |
|                    |                        | 🎭 SAPSOL_00               |              | Started | Automatic    | .\soladm      |          |
|                    |                        | SAPSOL_01                 |              | Started | Automatic    | .\SAPServ     |          |
|                    |                        | 🍓 Secondary Logon         | Enables st   | Started | Automatic    | Local System  |          |
|                    |                        | 🏶 Security Accounts       | The startu   | Started | Automatic    | Local System  |          |
|                    |                        | 🎨 Server                  | Supports fil | Started | Automatic    | Local System  |          |
|                    |                        | 🍓 Shell Hardware Det      | Provides n   | Started | Automatic    | Local System  |          |
|                    |                        | 🎭 Smart Card              | Manages a    |         | Manual       | Local Service |          |
|                    |                        | 🍓 Special Administrati    | Allows adm   |         | Manual       | Local System  |          |
|                    |                        | 🎭 SQL Server (MSSQL       | Provides st  | Started | Automatic    | Local System  |          |
|                    |                        | 🆏 SQL Server Active       | Enables int  |         | Disabled     | Network S     |          |
|                    |                        | 🍓 SQL Server Agent (      | Executes j   | Started | Automatic    | Local System  |          |
|                    |                        | SQL Server Browser        | Provides S   | Started | Automatic    | Local System  |          |
|                    |                        | 🆓 SQL Server FullTex      | Quickly cre  | Started | Automatic    | Local System  |          |
|                    |                        | 🎭 SQL Server VSS Wri      | Provides th  | Started | Automatic    | Local System  |          |
|                    |                        | Suctam Evant Notifi       | Monitore e   | Startad | Automatic    | Local System  | <br>     |
|                    | \Extended / Standard / |                           |              |         |              |               | <br>     |

| saprouter Properties (Lo                | cal Computer)                      | ? ×                  |
|-----------------------------------------|------------------------------------|----------------------|
| General Log On Recov                    | very Dependencies                  |                      |
| Log on as:                              |                                    |                      |
| Local System accour Allow service to in | <b>it</b><br>teract with desktop   |                      |
| <ul> <li>This account;</li> </ul>       | .\soladm                           | Browse               |
| Password:                               | •••••                              | 1                    |
| <u>C</u> onfirm password:               | •••••                              | ]                    |
| You can enable or disable               | e this service for the hardware pr | ofiles listed below: |
| Hardware Profile<br>Profile 1           |                                    | Service<br>Enabled   |
|                                         |                                    |                      |
|                                         |                                    |                      |
| ,                                       | Epable                             | Disable              |
|                                         | 210010                             |                      |
|                                         | OK Cance                           | Apply                |

# Page 25 of 30

Willsys Infosystems Pvt Ltd.,

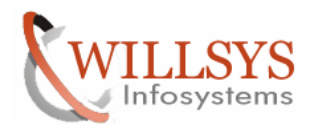

#### **Confidential Document**

| Norvices             |                           |                           |              |           |              |               | _ 8 | × |
|----------------------|---------------------------|---------------------------|--------------|-----------|--------------|---------------|-----|---|
| Eile Action View     | Help                      |                           |              |           |              |               |     |   |
|                      |                           |                           |              |           |              |               |     |   |
| (Ba Services (Local) |                           |                           |              |           |              |               |     |   |
| Services (Local)     | 🐞 Services (Local)        |                           |              |           |              |               |     |   |
|                      |                           | Name /                    | Description  | Statuc    | Startup Type | Log Op As     |     |   |
|                      | description               | Contraction Source Engine | Saves inst   | - Protein | Manual       | Local System  |     | _ |
|                      | description.              | Performance Logs          | Collects pe  |           | Automatic    | Network S     |     |   |
|                      |                           | Rug and Play              | Enables a c  | Started   | Automatic    | Local System  |     |   |
|                      |                           | Portable Media Seri       | Retrieves t  |           | Manual       | Local System  |     |   |
|                      |                           | Print Spooler             | Manages al   | Started   | Automatic    | Local System  |     |   |
|                      |                           | Rotected Storage          | Protects st  | Started   | Automatic    | Local System  |     |   |
|                      |                           | Remote Access Aut         | Creates a    |           | Manual       | Local System  |     |   |
|                      |                           | Remote Access Co          | Creates a    | Started   | Manual       | Local System  |     |   |
|                      |                           | 🍓 Remote Desktop H        | Manages a    |           | Manual       | Local System  |     |   |
|                      |                           | 🍓 Remote Procedure        | Serves as t  | Started   | Automatic    | Network S     |     |   |
|                      |                           | 🍓 Remote Procedure        | Enables re   |           | Manual       | Network S     |     |   |
|                      |                           | 🍓 Remote Registry         | Enables re   | Started   | Automatic    | Local Service |     |   |
|                      |                           | 🎨 Removable Storage       | Manages a    |           | Manual       | Local System  |     |   |
|                      |                           | 🍓 Resultant Set of Po     | Enables a    |           | Manual       | Local System  |     |   |
|                      |                           | 🍓 Routing and Remot       | Offers rout  | Started   | Automatic    | Local System  |     |   |
|                      |                           | sapccmsr.00               |              |           | Manual       | .\SAPServ     |     |   |
|                      |                           | 🎨 SAPOsCol                |              | Started   | Automatic    | .\soladm      |     |   |
|                      |                           | saprouter                 |              | Started   | Automatic    | .\soladm      |     |   |
|                      |                           | SAPSMD_98                 |              | Started   | Automatic    | .\smdadm      |     |   |
|                      |                           | SAPSOL_00                 |              | Started   | Automatic    | .\soladm      |     |   |
|                      |                           | SAPSOL_01                 |              | Started   | Automatic    | .\SAPServ     |     |   |
|                      |                           | Secondary Logon           | Enables st   | Started   | Automatic    | Local System  |     |   |
|                      |                           | Security Accounts         | The startu   | Started   | Automatic    | Local System  |     |   |
|                      |                           | Server                    | Supports fil | Started   | Automatic    | Local System  |     |   |
|                      |                           | Shell Hardware Det        | Provides n   | Started   | Automatic    | Local System  |     |   |
|                      |                           | Smart Card                | Manages a    |           | Manual       | Local Service |     |   |
|                      |                           | Special Administrati      | Allows adm   |           | Manual       | Local System  |     |   |
|                      |                           | SQL Server (MSSQL         | Provides st  | Started   | Automatic    | Local System  |     |   |
|                      |                           | SQL Server Active         | Enables int  |           | Disabled     | Network S     |     |   |
|                      |                           | SQL Server Agent (        | Executes j   | Started   | Automatic    | Local System  |     |   |
|                      |                           | SQL Server Browser        | Provides S   | Started   | Automatic    | Local System  |     |   |
|                      |                           | SQL Server FullTex        | Quickly cre  | Started   | Automatic    | Local System  |     |   |
|                      |                           | SQL Server VSS Wri        | Provides th  | Started   | Automatic    | Local System  |     | - |
|                      | Evtended Standard         | Sign Suctem Event Notifi  | Monitore e   | Started   | Automatic    | Local System  |     | - |
|                      | / Exterined Vibrainnaun / |                           |              |           |              |               |     |   |

## Now the service is started successfully and the Router is configured

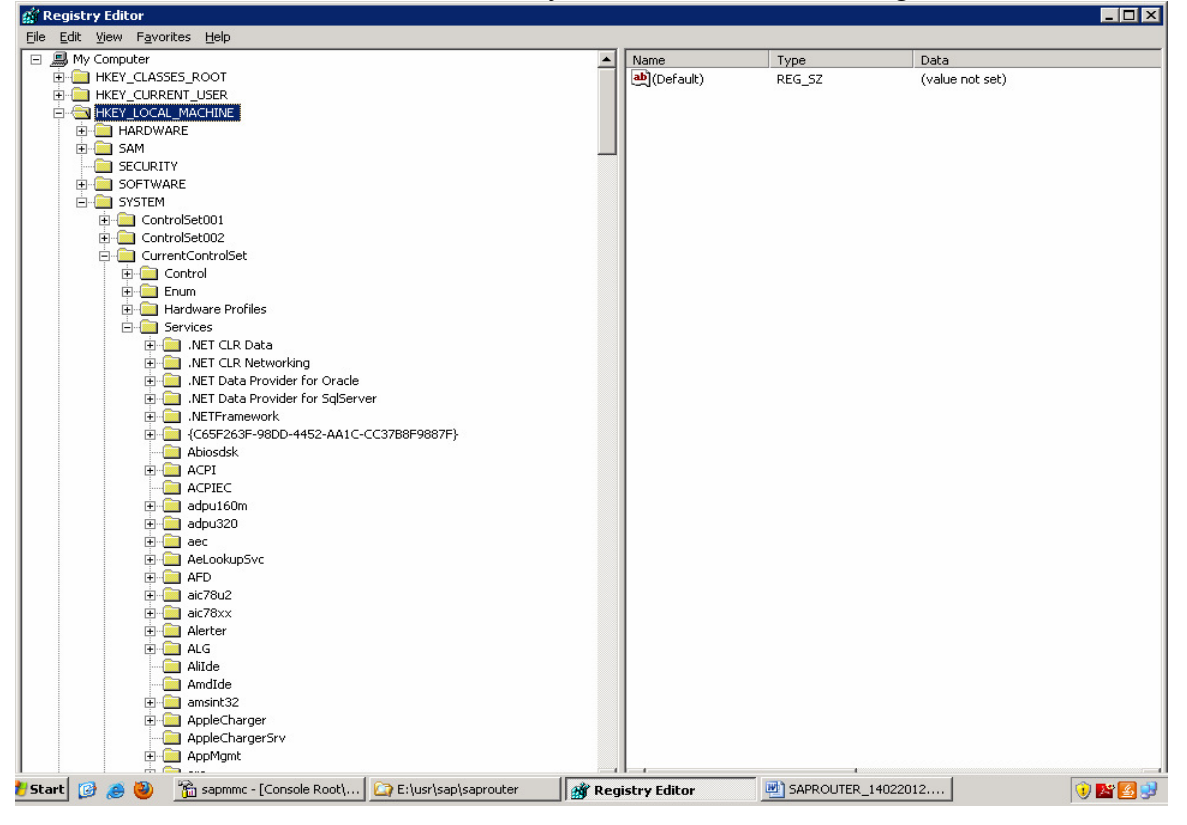

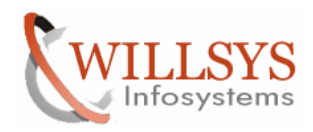

## **Confidential Document**

| 🚮 Registry Ec  | ditor                                                |         |                             |                         |                                                       |
|----------------|------------------------------------------------------|---------|-----------------------------|-------------------------|-------------------------------------------------------|
| Eile Edit Viev | W Favorites Help                                     |         | Name                        | Tupo                    | Data                                                  |
|                | ProtectedStorage                                     |         | (Default)                   | REG_SZ                  | (value not set)                                       |
|                |                                                      |         |                             | REG_MULTI_SZ            | I anmanWorkstation I anmanServer                      |
|                | E RasAcd                                             |         | ab DisplayName              | REG_SZ                  | saprouter                                             |
|                | 🗈 🛄 RasAuto<br>🗈 🧰 Rasl2tp                           |         | ErrorControl                | REG_DWORD               | 0×00000001 (1)                                        |
|                | 🗈 🦳 RasMan                                           |         | DbjectName                  | REG_EXPAND_52<br>REG_SZ | L: (usr(sap(saprouter)saprouter.exe servi<br>.)soladm |
|                | E Raspti                                             |         | Start                       | REG_DWORD               | 0×00000002 (2)                                        |
|                | 🗈 🧰 Rdbss                                            |         | Туре                        | REG_DWORD               | 0×00000010 (16)                                       |
|                |                                                      |         |                             |                         |                                                       |
|                | 🖻 🧰 rdpdr                                            |         |                             |                         |                                                       |
|                |                                                      |         |                             |                         |                                                       |
|                | E Constant RDSessMgr                                 |         |                             |                         |                                                       |
|                |                                                      |         |                             |                         |                                                       |
|                | RemoteRegistry     Reclocator                        |         |                             |                         |                                                       |
|                | E RpcSs                                              |         |                             |                         |                                                       |
|                |                                                      |         |                             |                         |                                                       |
|                | B Gassyr                                             |         |                             |                         |                                                       |
|                | E - SamSs                                            |         |                             |                         |                                                       |
|                |                                                      |         |                             |                         |                                                       |
|                |                                                      |         |                             |                         |                                                       |
|                | Security                                             |         |                             |                         |                                                       |
|                | E SAPSOL_00                                          |         |                             |                         |                                                       |
|                |                                                      |         |                             |                         |                                                       |
|                | Carusyr     Schedule                                 |         |                             |                         |                                                       |
|                | ScsiPort                                             |         |                             |                         |                                                       |
|                |                                                      |         |                             |                         |                                                       |
|                | 🕀 🧰 SENS                                             |         |                             |                         |                                                       |
| ಶ Start 🔀 👩    | 🖻 🦥 📸 sapmmc - [Console Root\ 🔯 E:\usr\sap\saprouter | 📸 Regi  | stry Editor                 | SAPROUTER_14022         | 012 🤨 🎦 🛃 🛃                                           |
| Double         | -click on the Image Path $\rightarrow$               |         |                             |                         |                                                       |
| Edit Stri      | na                                                   |         | ? ×                         | त                       |                                                       |
| Edic Serie     |                                                      |         |                             |                         |                                                       |
| Value na       | ame:                                                 |         |                             |                         |                                                       |
|                |                                                      |         |                             |                         |                                                       |
| ImageP         | 'ath                                                 |         |                             |                         |                                                       |
|                |                                                      |         |                             |                         |                                                       |
| Value da       | ata:                                                 |         |                             |                         |                                                       |
| K "p:CN        | N=WILSOLMAN, OU=0000915487, OU=SAProu                | iter, O | =SAP, C=DE <mark></mark> '' |                         |                                                       |
|                | OK                                                   |         | Canad                       |                         |                                                       |
|                | 0K                                                   |         | Cancer                      |                         |                                                       |
|                |                                                      |         |                             |                         |                                                       |
| Remov          | re the m                                             |         |                             |                         |                                                       |
| Login to       | o system and execute "OSS1" a                        | nd n    | naintain th                 | e IP Addro              | ess and Hostname                                      |
| Dolotin        | a the san Router Service                             |         |                             |                         |                                                       |
| Deletin        | g the sap nouter Service                             |         |                             |                         |                                                       |
| Run            |                                                      |         | ? ×                         |                         |                                                       |
|                |                                                      |         |                             |                         |                                                       |
|                | Type the name of a program, folder, documer          | nt. or  |                             |                         |                                                       |
|                | Internet resource, and Windows will open it for      | or you  |                             |                         |                                                       |
|                |                                                      |         |                             |                         |                                                       |
| <b>A</b>       |                                                      |         |                             |                         |                                                       |
| Upen:          | l cwal                                               |         |                             |                         |                                                       |
|                |                                                      |         |                             |                         |                                                       |

| Run   | ? ×                                                                                                    |
|-------|----------------------------------------------------------------------------------------------------|
| -     | Type the name of a program, folder, document, or<br>Internet resource, and Windows will open it for you. |
| Open: | cmd 🗨                                                                                                    |
|       | OK Cancel <u>B</u> rowse                                                                                 |

# Page 27 of 30

Willsys Infosystems Pvt Ltd.,

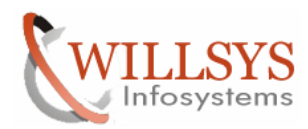

## **Confidential Document**

\_ 🗆 🗙

\_ 🗆 🗵

٠

🐼 C:\WINDOW5\system32\cmd.exe

Microsoft Windows [Version 5.2.3790] (C) Copyright 1985-2003 Microsoft Corp.

C:\Documents and Settings\soladm>e:

E:\>cd \usr\sap\saprouter

E:\usr\sap\saprouter>sc delete saprouter\_

🖼 C:\WINDOWS\system32\cmd.exe

Microsoft Windows [Version 5.2.3790] (C) Copyright 1985-2003 Microsoft Corp.

C:\Documents and Settings\soladm>e:

E:\>cd \usr\sap\saprouter

E:\usr\sap\saprouter>sc delete saprouter [SC] DeleteService SUCCESS

E:\usr\sap\saprouter>\_

# Restart the System

Check whether the service is deleted or not

| Run   | ? ×                                                                                                    |
|-------|----------------------------------------------------------------------------------------------------|
| -     | Type the name of a program, folder, document, or<br>Internet resource, and Windows will open it for you. |
| Open: | services.msc                                                                                             |
|       | OK Cancel <u>B</u> rowse                                                                                 |

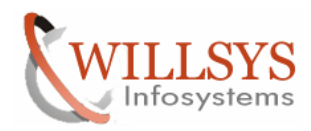

## **Confidential Document**

| Services         |                       |                        |              |         |              |               | _ 8 ×        |
|------------------|-----------------------|------------------------|--------------|---------|--------------|---------------|--------------|
| File Action View | Help                  |                        |              |         |              |               |              |
|                  |                       |                        |              |         |              |               |              |
|                  |                       |                        |              |         |              |               | <br>         |
| Services (Local) | 🌯 Services (Local)    |                        |              |         |              |               |              |
|                  |                       |                        |              |         | ,            |               |              |
|                  | SAPSOL_00             | Name 🛆                 | Description  | Status  | Startup Type | Log On As     | <b>_</b>     |
|                  | _                     | Remote Procedure       | Enables re   |         | Manual       | Network S     |              |
|                  | Stop the service      | Remote Registry        | Enables re   | Started | Automatic    | Local Service |              |
|                  | Restart the service   | Removable Storage      | Manages a    |         | Manual       | Local System  |              |
|                  |                       | Resultant Set of Po    | Enables a    |         | Manual       | Local System  |              |
|                  |                       | Routing and Remot      | Offers rout  | Started | Automatic    | Local System  |              |
|                  |                       | Sapccmsr.00            |              |         | Manual       | .\SAPServ     |              |
|                  |                       | SAPOsCol               |              | Started | Automatic    | .\soladm      |              |
|                  |                       | SAPSMD_98              |              | Started | Automatic    | .\smdadm      |              |
|                  |                       | SAPSOL_00              |              | Started | Automatic    | .\soladm      |              |
|                  |                       | SAPSOL_01              |              | Started | Automatic    | .\SAPServ     |              |
|                  |                       | 🎇 Secondary Logon      | Enables st   | Started | Automatic    | Local System  |              |
|                  |                       | Security Accounts      | The startu   | Started | Automatic    | Local System  |              |
|                  |                       | Server Server          | Supports fil | Started | Automatic    | Local System  |              |
|                  |                       | Shell Hardware Det     | Provides n   | Started | Automatic    | Local System  |              |
|                  |                       | 🆓 Smart Card           | Manages a    |         | Manual       | Local Service |              |
|                  |                       | 🆏 Special Administrati | Allows adm   |         | Manual       | Local System  |              |
|                  |                       | 🆓 SQL Server (MSSQL    | Provides st  | Started | Automatic    | Local System  |              |
|                  |                       | 🎭 SQL Server Active    | Enables int  |         | Disabled     | Network S     |              |
|                  |                       | 🆓 SQL Server Agent (   | Executes j   | Started | Automatic    | Local System  |              |
|                  |                       | 🍓 SQL Server Browser   | Provides S   | Started | Automatic    | Local System  |              |
|                  |                       | 🎭 SQL Server FullTex   | Quickly cre  | Started | Automatic    | Local System  |              |
|                  |                       | 🍓 SQL Server VSS Wri   | Provides th  | Started | Automatic    | Local System  |              |
|                  |                       | 🎭 System Event Notifi  | Monitors s   | Started | Automatic    | Local System  |              |
|                  |                       | 🆏 Task Scheduler       | Enables a    | Started | Automatic    | Local System  |              |
|                  |                       | 🍓 TCP/IP NetBIOS He    | Provides s   | Started | Automatic    | Local Service |              |
|                  |                       | 🦚 Telephony            | Provides T   | Started | Manual       | Local System  |              |
|                  |                       | 🆓 Telnet               | Enables a r  |         | Disabled     | Local Service |              |
|                  |                       | 🤹 Terminal Services    | Allows user  | Started | Manual       | Local System  |              |
|                  |                       | 🖏 Terminal Services S  | Enables a    | Started | Automatic    | Local System  |              |
|                  |                       | Themes                 | Provides u   |         | Disabled     | Local System  |              |
|                  |                       | 🖏 Uninterruptible Pow  | Manages a    |         | Manual       | Local Service |              |
|                  |                       | 🖏 Virtual Disk Service | Provides s   |         | Manual       | Local System  |              |
|                  |                       | 🖏 Volume Shadow Copy   | Manages a    |         | Manual       | Local System  | _            |
|                  |                       | @aWahCliant            | Enabler Wi   |         | Dicablad     | Local Service | <br><u> </u> |
|                  | Extended / Standard / |                        |              |         |              |               | <br>         |

# Delete the saprouter directory in E:\usr\sap

| 🚞 E:\usr\sap                          |          |              |                                      |                       |             |                    | <u> </u>   |
|---------------------------------------|----------|--------------|--------------------------------------|-----------------------|-------------|--------------------|------------|
| Eile Edit View Favorites Iools Help 🧗 |          |              |                                      |                       |             |                    |            |
| 🌏 Back 👻 🕥 🦄                          | - 🏚 🔎    | 🕽 Search 🛛 😢 | 7 Folders 🛛 🔝 ▾                      |                       |             |                    |            |
| Address 🛅 E:\us                       | sr\sap   |              |                                      |                       |             | •                  | - 🔁 Go     |
|                                       |          |              | Name 🔺                               | Size                  | Туре        | Date Modified      | Attributes |
| File and Fold                         | er Tasks | ×            | 🗀 11-02-2012-saprouter               |                       | File Folder | 9/10/2011 12:24 AM |            |
|                                       |          |              | C c c m s                            |                       | File Folder | 3/10/2011 12:35 AM |            |
| Other Places                          | ;        | *            | GUIENTRIES                           |                       | File Folder | 12/23/2011 8:40 PM |            |
|                                       |          |              | 🚞 kernel                             |                       | File Folder | 8/16/2011 2:58 PM  |            |
| 🗀 usr                                 |          |              | NW 7.0 Presentation                  |                       | File Folder | 1/25/2012 8:19 PM  |            |
| 📋 My Docun                            | Confirm  | Folder Dele  | te                                   |                       | Folder      | 8/16/2011 2:59 PM  |            |
| 🚽 🧕 My Compi                          |          |              |                                      |                       | Folder      | 2/14/2012 2:48 AM  |            |
| 🔍 My Netwo                            |          | Are you sun  | e you want to remove the folder 'say | prouter' and move all | Folder      | 2/11/2012 1:05 AM  |            |
|                                       |          | its contents | to the Recycle bill?                 |                       | Folder      | 3/3/2011 12:04 AM  |            |
|                                       |          |              |                                      |                       | Folder      | 2/11/2012 12:14 AM |            |
| Details                               |          |              |                                      |                       | Folder      | 3/2/2011 4:33 AM   |            |
|                                       |          |              | (                                    |                       | Folder      | 3/2/2011 3:29 AM   |            |
|                                       |          |              |                                      | <u></u>               | =older      | 3/9/2011 8:40 AM   |            |
| -                                     |          |              |                                      |                       |             |                    |            |
|                                       |          |              |                                      |                       |             |                    |            |
|                                       |          |              |                                      |                       |             |                    |            |
|                                       |          |              |                                      |                       |             |                    |            |
|                                       |          |              |                                      |                       |             |                    |            |
|                                       |          |              |                                      |                       |             |                    |            |
|                                       |          |              |                                      |                       |             |                    |            |
|                                       |          |              |                                      |                       |             |                    |            |
|                                       |          |              |                                      |                       |             |                    |            |
|                                       |          |              |                                      |                       |             |                    |            |
|                                       |          |              |                                      |                       |             |                    |            |
|                                       |          |              |                                      |                       |             |                    |            |
|                                       |          |              |                                      |                       |             |                    |            |
|                                       |          |              |                                      |                       |             |                    |            |
|                                       |          |              |                                      |                       |             |                    |            |
|                                       |          |              |                                      |                       |             |                    |            |

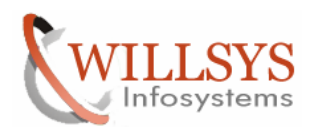

#### **Confidential Document**

| 😂 E:\usr\sap             |               |                     |      |                            |                    |            |
|--------------------------|---------------|---------------------|------|----------------------------|--------------------|------------|
| File Edit View Favorites | <u>T</u> ools |                     |      |                            |                    |            |
|                          | earcn 🌄       | j Folders           |      |                            |                    |            |
| Aguress E:(usr(sap       |               |                     |      | ( -                        | [                  |            |
| File and Folder Tacks    | ×             | Name -              | Size | Type                       | Date Modified      | Attributes |
| Flie and Folder Tasks    | •             | Concertainter       |      | File Folder<br>File Folder | 3/10/2011 12:24 AM |            |
|                          | ~             |                     |      | File Folder                | 12/23/2011 8:40 PM |            |
| Other Places             | ^             |                     |      | File Folder                | 8/16/2011 2:58 PM  |            |
| 🛅 usr                    |               | NW 7.0 Presentation |      | File Folder                | 1/25/2012 8:19 PM  |            |
| My Documents             |               |                     |      | File Folder                | 8/16/2011 2:59 PM  |            |
| My Computer              |               |                     |      | File Folder                | 2/14/2012 2:48 AM  |            |
| My Network Places        |               | 5MD                 |      | File Folder                | 3/2/2011 4:33 AM   |            |
| - in notion indeed       |               | C SOL               |      | File Folder                | 3/2/2011 3:29 AM   |            |
|                          |               | 🗀 trans             |      | File Folder                | 3/9/2011 8:40 AM   |            |
| Details                  | *             | 🚞 olddata           |      | File Folder                | 2/14/2012 2:53 AM  |            |
|                          |               |                     |      |                            |                    |            |
|                          |               |                     |      |                            |                    |            |

Once the Directory is deleted now we can configure the SAP Router Again

Related Content:

www.help.sap.com

www.sdn.sap.com/irj/sdn/index.

# Disclaimer and Liability Notice:

Willsys Infosystems will not be held liable for any damages caused by using or misusing the information, code or methods suggested in this document, and anyone using these methods does so at his/her own risk.

Willsys Infosystems offers no guarantees and assumes no responsibility or liability of any type with respect to the content of this technical article or code sample, including any liability resulting from incompatibility between the content within this document and the materials and services offered by Willsys Infosystems. You agree that you will not hold, or seek to hold, Willsys Infosystems responsible or liable with respect to the content of this document.